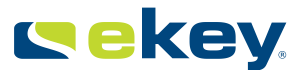

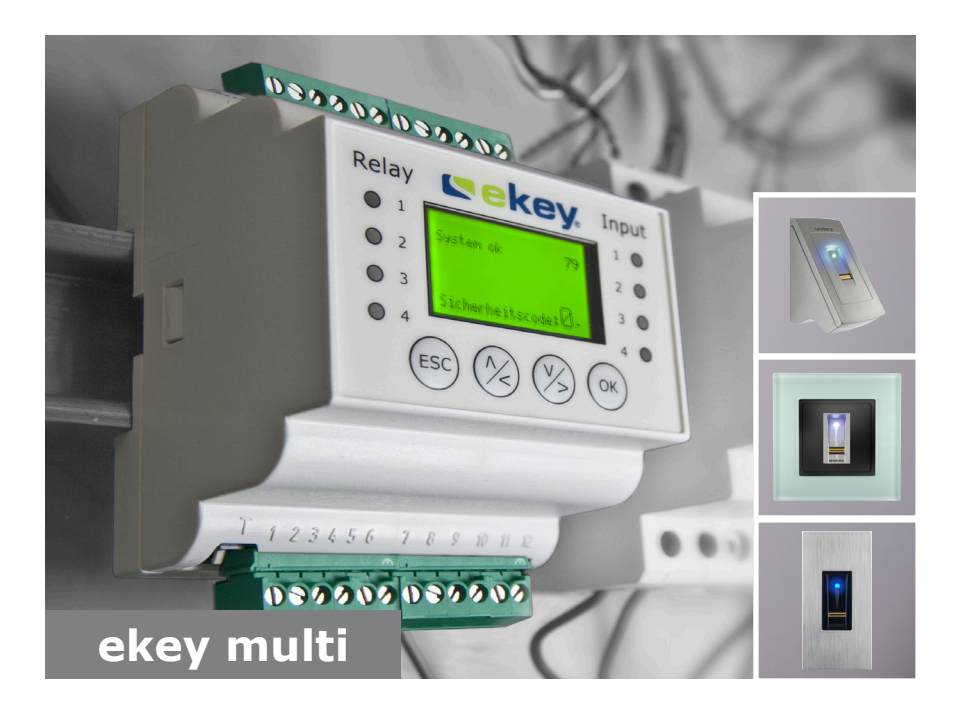

## fr MODE D'EMPLOI

01

# Français

Traduction de la notice originale - ID190/389/0/278

# Sommaire

| Généralités                                                                                                    | 3                |
|----------------------------------------------------------------------------------------------------|------------------|
| À lire<br>Responsabilité du fait du produit et limitation de la responsabilité<br>Garantie des vices cachés et garantie du fabricant                                                                                                    | 3<br>3<br>3      |
| Avis, symboles et abréviations<br>Consignes de sécurité                                                                                                    | 3                |
| Danger de mort lié au courant électrique<br>Sécurité contre la manipulation                                                                                                    | 5                |
| Description du produit5                                                                                                    | 5                |
| Vue d'ensemble du système       5         Articles livrés       6         Utilisation conforme et champ d'application       6         Lecteur d'empreintes       6         Contrôleur       8                                                                                                    | 5555             |
| Caractéristiques techniques                                                                                                    | L<br>2<br>3      |
| Mise en service des appareils et réglage du mode normal       12         Saisie du code de sécurité       15         Modification du code de sécurité       16         Hiérarchisation des clés       16         Réglage des temps de commutation du relais       22         Fonctions spéciales       24         Réglage de l'entrée numérique 1       26         Définir horaires       26         Enregistrement de doigts       33         Modification des clés associées aux doigts       37         Réglage du mode spécial       36 | 35532453379      |
| Application41                                                                                                    | L                |
| Ouverture de porte       41         Supprimer utilisateur       41         Suppression de doigts individuels d'un utilisateur       42         Consultation de logging       44                                                                                                    | L<br>L<br>2<br>4 |

| Rétablissement du réglage par défaut du système |   |
|-------------------------------------------------|---|
| Mise à jour logicielle                          | ! |
| Signalisation des pannes et dépannage           | ! |
| Maintenance                                     | ! |
| Démontage et élimination                        |   |
| Déclaration de conformité                       |   |
| Propriété intellectuelle                        |   |

# Généralités

La société ekey biometric systems GmbH applique un système de gestion de la qualité conforme à la norme EN ISO 9001:2008 et est certifiée.

Le présent mode d'emploi fait partie du produit. Veuillez le conserver précieusement. Pour de plus amples informations sur le produit, veuillez contacter votre revendeur.

Dans les cas suivants, la sécurité de l'exploitation et le fonctionnement des appareils peuvent être affectés. La responsabilité liée aux dysfonctionnements incombe à l'exploitant/utilisateur si :

- les appareils du système ne sont pas installés, utilisés, entretenus et nettoyés conformément aux instructions ;
- les appareils du système sont utilisés de manière non conforme ;
- des modifications non autorisées ont été réalisées sur les appareils du système par l'exploitant.

Le présent mode d'emploi n'est pas soumis à une obligation de mise à jour. Sous réserve de modifications techniques ou visuelles, d'erreurs et d'erreurs d'impression ou de composition.

En principe, nos conditions générales de vente et de livraison en vigueur à la date d'achat s'appliquent. Voir <u>http://www.ekey.net</u>.

# Avis, symboles et abréviations

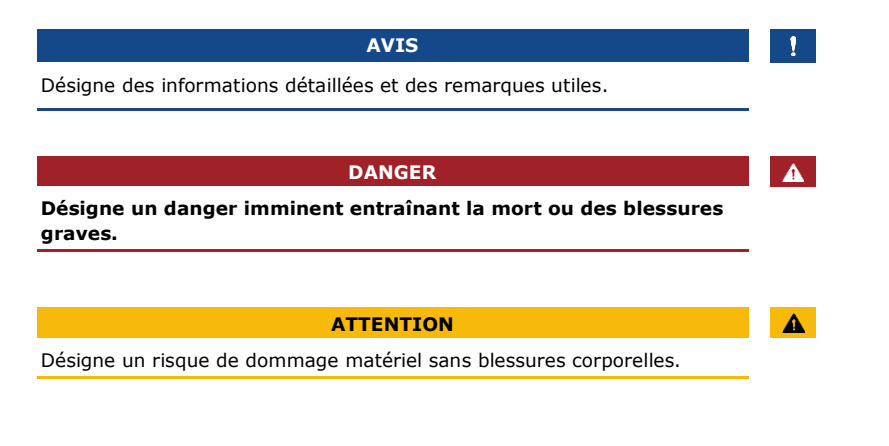

## Responsabilité du fait du produit et limitation de la responsabilité

À lire

Garantie des vices cachés et garantie du fabricant

## Symboles

| 1.                 | Instructions d'action pas à pas               |
|--------------------|-----------------------------------------------|
| i                  | Renvois aux sections du présent mode d'emploi |
| di                 | Renvois à la notice de montage                |
| 41                 | Renvois au schéma de câblage                  |
|                    | Énumérations sans ordre précis, 1er niveau    |
| Valeur affichée    | Valeurs affichées                             |
| ekey home FS<br>EN | Nom du produit                                |
| OPTION DE<br>MENU  | Options de menu                               |
| Touche             | Touches                                       |

## Abréviations et terminologie

| AP             | En applique                                                                                                    |
|----------------|----------------------------------------------------------------------------------------------------|
| FAR            | False Acceptance Rate                                                                                                    |
| FRR            | False Rejection Rate                                                                                                    |
| FS             | Lecteur d'empreintes                                                                                                    |
| IN             | integra                                                                                                    |
| CEST           | La CEST (heure d'été d'Europe centrale) commence<br>toujours le dernier dimanche de mars à 02h00<br>(heure d'Europe centrale). On avance l'heure d'une<br>heure en passant de 02h00 à 03h00. La CEST se<br>termine toujours le dernier dimanche d'octobre à<br>03h00 (heure d'Europe centrale). On recule l'heure<br>d'une heure en passant de 03h00 à 02h00. |
| РСН            | Profilé chapeau DIN                                                                                                    |
| СО             | Contrôleur                                                                                                    |
| EN             | Encastré                                                                                                    |
| ZnR            | État après reset                                                                                                    |
| Trace digitale | Les informations biométriques acquises à partir de<br>la trace digitale                                                                                                    |
| Canal          | Canal de transmission Dispositif (ou câble) ou matière (par ex. atmosphère) transportant les signaux d'un émetteur à un récepteur.                                                                                                    |

# Consignes de sécurité

Tous les appareils ekev home doivent être exploités à très basse tension de sécurité. L'alimentation doit être assurée exclusivement par des blocs secteurs de classe de protection 2 conformément aux prescriptions de VDE 0140-1. Le non-respect de cette consigne représente un danger de mort par choc électrique. Seuls des électriciens qualifiés sont habilités à établir la connexion électrique !

DANGER

Montez le contrôleur en lieu sûr à l'intérieur. Vous éviterez ainsi toute manipulation par un tiers.

# **Description du produit**

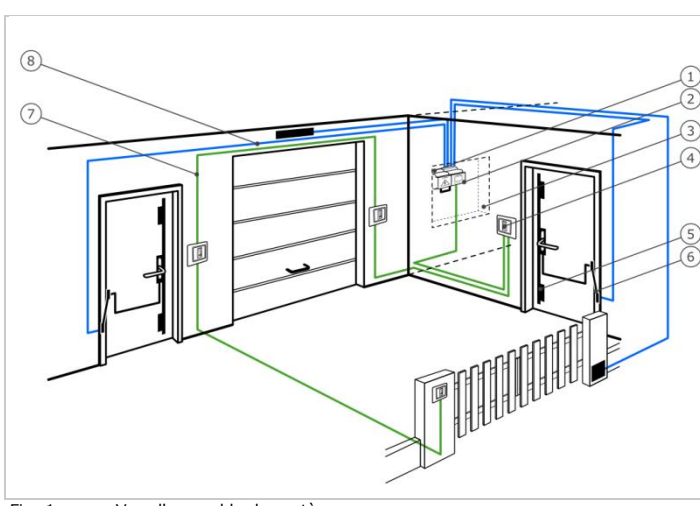

## Vue d'ensemble du svstème

manipulation

Danger de mort lié au courant électrique

Sécurité

contre la

Vue d'ensemble du système Fig. 1 :

- 1 Bloc secteur
- 2 Contrôleur
- 3 Distributeur électrique
- 4 Lecteur d'empreintes
- 5 Serrure motorisée
- 6 Passe-câble
- 7 Câble de raccordement lecteur d'empreintes-contrôleur
- 8 Câble de raccordement contrôleur-serrure motorisée

## Articles livrés

- Un à quatre lecteurs d'empreintes
  - Contrôleur
- Mode d'emploi, notice de montage, schéma de câblage
- En option : accessoires correspondants (passe-câble, bloc secteur, câble de raccordement, caches, etc.).

Utilisation conforme et champ d'application Ce produit est un système de contrôle d'accès par scan digital. Le système comprend un à quatre lecteurs d'empreintes et un contrôleur. Il se décline en plusieurs modèles avec diverses combinaisons de composants. Il relève les caractéristiques (minuties) des lignes digitales, les compare à la trace digitale mémorisée et ouvre la porte en cas de concordance.

Le système sert avant tout à l'ouverture de portes de bâtiment, d'appartement, de garage dans les zones résidentielles, commerciales et industrielles à accès restreint.

## Lecteur d'empreintes

## Fonctionnement du lecteur d'empreintes

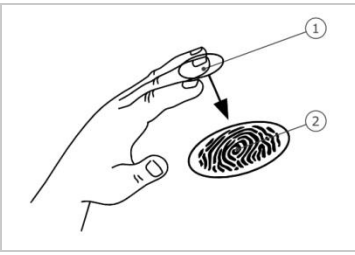

1 Phalange distale 2 Trace digitale

Fig. 2 : Trace digitale

Le lecteur d'empreintes relève la trace digitale au moyen d'un capteur linéaire puis l'analyse. Il la compare à la trace digitale mémorisée. Le lecteur d'empreintes ne fonctionne correctement et de manière fiable qu'avec les traces papillaires de la phalange distale. Passez votre doigt sur le capteur lentement, régulièrement et dans la bonne position.

## Élément de commande du lecteur d'empreintes

| Élément de<br>commande  | Fonction                                                                                                    |
|-------------------------|----------------------------------------------------------------------------------------------------|
| Évidement du<br>lecteur | Enregistrer le doigt en « passant le doigt », c'est-à-<br>dire en descendant régulièrement le doigt sur le<br>capteur. |

Tableau 1 : Élément de commande du lecteur d'empreintes

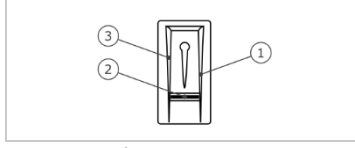

Fig. 3 : Évidement du lecteur

- 1 Bordure de guidage droite
- 2 Capteur
- 3 Bordure de guidage gauche

## Utilisation correcte du lecteur d'empreintes

Toute utilisation incorrecte nuit au fonctionnement du lecteur d'empreintes.

| Étape | Illustration | Description                                                                                                    |
|-------|--------------|----------------------------------------------------------------------------------------------------|
| 1er   |              | Maintenez le doigt droit et<br>posez-le au milieu, entre les<br>bordures de guidage. Ne le<br>tournez pas.                                                                                                    |
| 2e    |              | Posez la phalange distale<br>directement sur le capteur.<br>Posez le doigt à plat sur<br>l'évidement du lecteur.                                                                                                    |
| 3e    |              | Tendez les autres doigts.                                                                                                    |
| 4e    |              | Déplacez le doigt<br>régulièrement vers le bas, sur<br>le capteur. Déplacez toute la<br>main en même temps. Passez<br>toute la phalange distale sur<br>le capteur afin d'obtenir des<br>résultats optimaux. Le<br>mouvement dure env. 1 s. |

## Conseils généraux pour obtenir une trace digitale de bonne qualité

- L'index, le majeur et l'annulaire sont les doigts les mieux adaptés. Le pouce et l'auriculaire ne fonctionnent pas ou mal.
- Si vous avez souvent les doigts humides, mémorisez-les lorsqu'ils sont dans cet état.
- Les doigts d'enfant fonctionnent à partir de l'âge de 5 ans.

## Signaux optiques du lecteur d'empreintes

Il existe 2 types de DEL :

- DEL d'état de l'exploitation
- DEL de fonctionnement du système général.

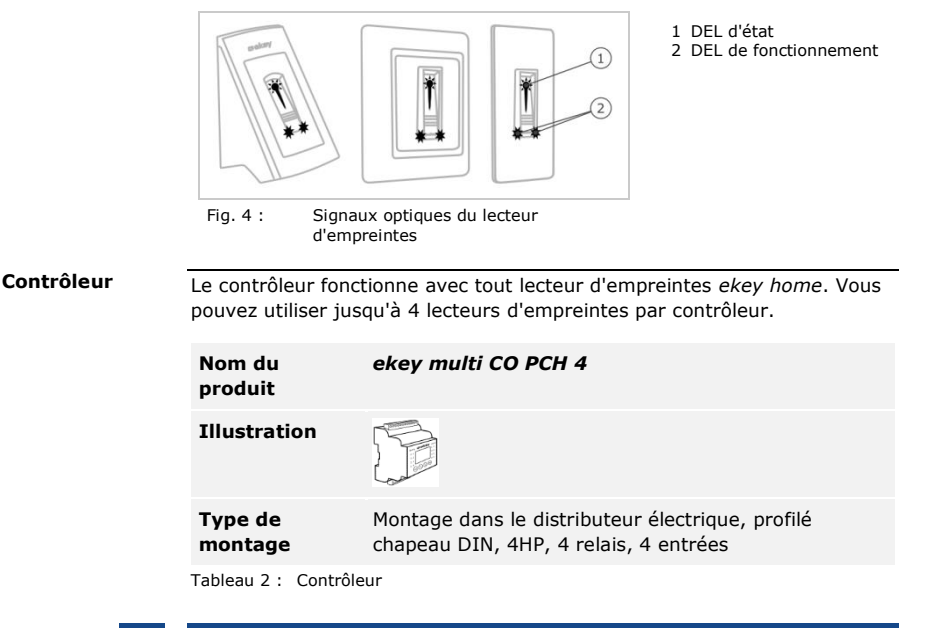

```
1
```

AVIS

Si vous raccordez plusieurs lecteurs d'empreintes à *ekey multi CO PCH 4*, vous créez un réseau. Tenez compte de la topologie du réseau et des terminaisons.

| - |  |
|---|--|

Voir Topologie de réseau et terminaison, page 12.

## Fonctionnement du contrôleur

Le contrôleur représente l'actionneur du système. Ce contrôleur commute jusqu'à 4 relais et met à disposition 4 entrées.

## Éléments de commande et signaux optiques du contrôleur

| Éléments de<br>commande    | Fonction                                          |
|----------------------------|---------------------------------------------------|
| Affichage LCD et 4 touches | Programmation et paramétrage, commande de relais. |

Tableau 3 : Éléments de commande du contrôleur

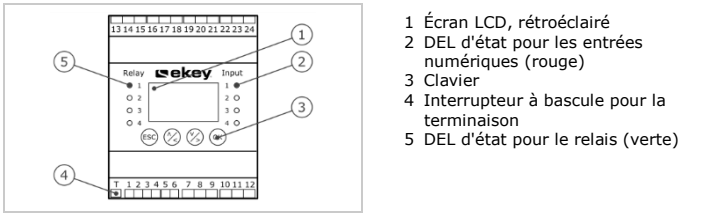

Fig. 5 :

Vue d'ensemble de l'ekey multi CO PCH

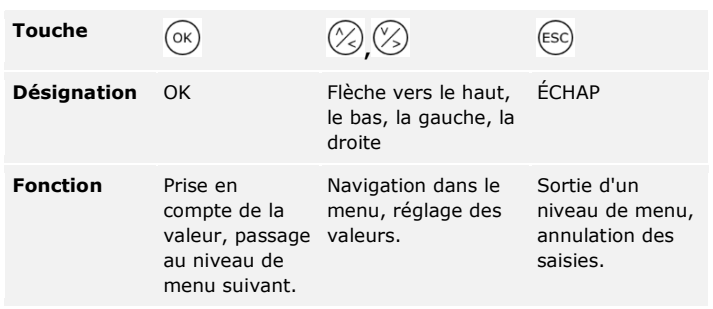

Tableau 4 : Touches de programmation du contrôleur

Les DEL d'état signalent les états suivants :

- l'état de commutation du relais. La DEL d'état devient verte lorsque le relais correspondant est sur ON ;
- l'état de l'entrée numérique. La DEL d'état devient rouge lorsque l'entrée correspondante est activée (par ex. bouton-poussoir).

## **Options de menu**

Le contrôleur offre plusieurs options de menu :

| NOUVEL<br>UTILISATEUR       | Enregistrer des utilisateurs et doigts, associer des clés aux doigts.                                                             |
|-----------------------------|----------------------------------------------------------------------------------------------------|
| SUPPRIMER<br>UTILISATEUR    | Supprimer toutes les données ou des doigts<br>d'un utilisateur.                                                                   |
| LOGGING                     | Enregistrer les actions d'accès.                                                                                                  |
| MODIFIER DUREE<br>RELAIS    | Modifier les durées de relais, activer l'état<br>après le reset.                                                                  |
| DEFINIR HORAIRES            | Définir des tranches horaires, régler l'heure et la date.                                                                         |
| CODE DE SECURITE            | Définir un code de sécurité.                                                                                                    |
| HIERARCHISATION<br>DES CLES | Définir la hiérarchisation des clés.                                                                                              |
| ASSOCIER FS                 | Associer de nouveaux lecteurs d'empreintes au contrôleur, supprimer des lecteurs d'empreintes, synchroniser des traces digitales. |
| RESET                       | Restaurer les réglages par défaut.                                                                                                |
| FONCTIONS<br>SPECIALES      | Exécuter le mode test pour la mise en service et régler la luminosité des DEL.                                                    |
| VERSIONS                    | Afficher les versions de firmware et le nombre de doigts enregistrés sur chaque appareil.                                         |
| CONFIG ENTREE               | Configurer l'entrée numérique 1.                                                                                                  |
| MODE SPECIAL                | Régler les modes spéciaux.                                                                                                    |

1

## AVIS

Le contrôleur est optimisé pour la consommation électrique. L'affichage LCD s'éteint complètement si aucune touche n'est actionnée pendant 3 minutes. L'affichage se rallume dès qu'une touche est actionnée.

# **Caractéristiques techniques**

| Désignation           | Unité          | Valeurs                                                                        |
|-----------------------|----------------|--------------------------------------------------------------------------------|
| Alimentation          | Vcc            | <i>AP, IN</i> : 8-24 ; <i>EN</i> : 12-24                                       |
| Puissance absorbée    | W              | Chauffage OFF : 1<br>Chauffage ON : 3                                          |
| Plage de températures | °C             | <i>AP, IN : -</i> 25 à +70<br><i>EN</i> : -20 à +70                            |
| Mémoire               | Doigt          | 99                                                                             |
| Sécurité              | FAR<br>FRR     | 1:10.000.000<br>1:100                                                          |
| Indice de protection  | IP             | <i>AP, IN</i> : 54 (frontal)<br><i>EN</i> : 33/43/44 (selon<br>l'encastrement) |
| Vitesse               | S              | 1 à 2                                                                          |
| Durée de vie          | Scans digitaux | env. 10 millions                                                               |

Tableau 5 : Caractéristiques techniques : Lecteurs d'empreintes ekey home

| Désignat                                       | ion                                                           | Unité       | Valeurs                      |
|------------------------------------------------|---------------------------------------------------------------|-------------|------------------------------|
| Alimenta                                       | tion                                                          | Vcc         | 8-24                         |
| Puissanc                                       | e absorbée                                                    | W           | env. 1                       |
| Relais                                         |                                                               | Quantité    | 4                            |
| Puissanc<br>relais                             | e de commutation                                              | Vca/A-Vcc/A | 42/2                         |
| Plage de                                       | températures                                                  | °C          | -20 à +70                    |
| Indice de protection                           |                                                               | IP          | 20                           |
| Entrées r<br>(raccorde<br>libres de<br>uniquem | numériques<br>ement de contacts<br>potentiel<br>ent)          | Quantité    | 4                            |
| Heure                                          | Réglable                                                      | -           | Réglable à l'aide du<br>menu |
|                                                | Précision, écart à<br>25°C                                    | s/mois      | env. 60                      |
|                                                | Précision, écart à<br>70°C                                    | s/mois      | env. 265                     |
|                                                | Durée de<br>fonctionnement en<br>cas de coupure de<br>courant | h           | 96                           |

Tableau 6 : Caractéristiques techniques : ekey multi contrôleur PCH 4

## Topologie de réseau et terminaison

L'*ekey multi CO PCH 4* utilise une connexion de données RS-485 pour communiquer avec les lecteurs d'empreintes. Pour une bonne transmission des données dans le système *ekey multi*, vous devez câbler correctement le système de bus et commuter correctement la terminaison.

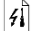

Câblez le système en suivant le schéma de câblage fourni.

|                                                | ATT                                                                                  | ENTION                                                                                  |                                                                                    |
|------------------------------------------------|--------------------------------------------------------------------------------------|-----------------------------------------------------------------------------------------|------------------------------------------------------------------------------------|
| Veillez à<br>tension.<br>Risque d<br>Ne le rao | monter et câbler le produi<br>le dommages matériels !<br>ccordez pas encore à l'alim | t correctement avant de entation secteur !                                              | le mettre sous                                                                     |
| Montez l<br>fournie.                           | le système en suivant les ir                                                         | nstructions de la notice o                                                              | le montage                                                                         |
| Cäblez le                                      | e système en suivant le sch                                                          | néma de câblage fourni.                                                                 |                                                                                    |
| Étape                                          | Action                                                                               | Affichage                                                                               |                                                                                    |
| 1er                                            | Assurez-vous que les<br>appareils sont correctement<br>montés. Fermez les caches.    | -                                                                                       |                                                                                    |
| 2e                                             | Connectez le bloc secteur à l'alimentation secteur.                                  | 4COPCH 2.01.31.18<br>Deutsch<br>English<br>Italiano<br>Français<br>Sjovenščina<br>Česky | Le contrôleur<br>affiche les<br>langues<br>disponibles :<br>réglage par<br>défaut. |
| Зе                                             | Aucune action nécessaire.                                                            |                                                                                         | La DEL d'état est<br>orange et<br>clignote : réglage<br>par défaut.                |
|                                                |                                                                                      |                                                                                         |                                                                                    |

# Mise en service

La mise en service des appareils définit la langue des menus et couple le contrôleur et les lecteurs d'empreintes. Les réglages ne seront plus modifiables sauf en restaurant les réglages par défaut.

Mise en service des appareils et réglage du mode normal

| Étape | Action                       | Description                                                                                                    | Affichage                                                                                                |
|-------|------------------------------|----------------------------------------------------------------------------------------------------|----------------------------------------------------------------------------------------------------|
| 1er   | Aucune action<br>nécessaire. | Le contrôleur affiche les<br>langues disponibles.                                                                                                    | 4COPCH 2.01.31.18<br>Français<br>English<br>Français<br>Italiano<br>Slovenščina<br>Česky                 |
|       |                              |                                                                                                    | La DEL d'état<br>est orange et<br>clignote.                                                              |
| 2e    | Ø,Ø                          | Appuyez sur ∧ ou № pour<br>sélectionner la langue<br>souhaitée.                                                                                                    | 4COPCH 2.01.31.18<br>Deutsch<br>English<br>Français<br>Ttaliano<br>Slovenščina<br>Česky                  |
| 3e    | ОК                           | Appuyez sur OK.                                                                                                    | La DEL d'état<br>est bleue et<br>clignote.                                                               |
| 4e    | Aucune action<br>nécessaire. | L'appareil est prêt pour<br>l'association des lecteurs<br>d'empreintes.                                                                                             | Associer FS                                                                                              |
|       |                              |                                                                                                    | Couplage !                                                                                               |
| 5e    | Aucune action<br>nécessaire. | Un point s'affiche pour<br>chaque lecteur d'empreintes<br>trouvé : <u></u> . Par ex. FS1, FS2<br>et FS3 ont été trouvés.                                            | Associer FS<br>FS1 -<br>FS2<br>FS3<br>FS4 -<br>- Chercher FS                                             |
| 6e    | ОК                           | Appuyez sur OK.                                                                                                    | Associer FS<br>FS1<br>FS2<br>FS3<br>FS4<br>- Chercher FS                                                 |
| 7e    | 8,8                          | Appuyez sur $\boxed{\land}$ ou $\boxed{\lor}$ pour<br>sélectionner l'emplacement<br>1 du nom du lecteur<br>d'empreintes. Par ex. $\underline{\top}$ .               | Associer FS           HS1            FS2            FS3            FS4         -           - Chercher FS |
| 8e    | OK                           | Appuyez sur OK.                                                                                                    | Associer FS<br>HS1<br>FS2<br>FS3<br>FS4 -<br>Chercher FS                                                 |
| 9e    | Ø,Ø                          | Répétez 3 fois les étapes 7<br>et 8 jusqu'à ce que le nom<br>du lecteur d'empreintes soit<br>complet. Par exemple $\underline{PM}$ .<br>Les espaces sont possibles. | Associer FS           PM            FS2            FS3            FS4            -         Chercher FS   |
| 10e   | Aucune action<br>nécessaire. | -                                                                                                    | Passer un<br>doigt sur :<br>PM<br>Ou<br>touche [ÉCHAP]                                                   |
|       |                              |                                                                                                    | Associer FS                                                                                              |

| Étape                                   | Action      | Description                                                                                                    |                                                    | Affichage                                                                                                    |                                                    |
|-----------------------------------------|-------------|----------------------------------------------------------------------------------------------------|----------------------------------------------------|----------------------------------------------------------------------------------------------------|----------------------------------------------------|
| 11e                                     |             | Passez le doigt sur<br>capteur du lecteur<br>d'empreintes sélect                                                                                          | le<br>ionné.                                       | PM         - 80137730130           FS2         -           FS3         -           FS4         -           Chercher FS | La DEL<br>d'état est<br>orange et<br>clignote.     |
| 12e                                     | $\otimes$   | Appuyez sur M pour<br>positionner le curse<br>FS2 et associer FS3                                                                                         | r<br>eur sur<br>2.                                 | Associer FS<br>PM - 80137730130<br>FS2 -<br>FS3 -<br>FS4 -<br>- Chercher FS                                            | 0446                                               |
| 13e                                     | OK          | Appuyez sur OK. Ru<br>les étapes 7 à 11 p<br>chaque lecteur d'er<br>supplémentaire. Il d<br>impossible d'associ-<br>positions à un lecte<br>d'empreintes. | épétez<br>our<br>npreintes<br>est<br>er deux<br>ur | Associer FS<br>PM - 80137730<br>EL - 801310501<br>GAR - 801568341<br>FS4 -<br>- Chercher FS                            | 130446<br>20738<br>40955                           |
| 14e                                     | ESC         | Appuyez sur ÉCHAF                                                                                                    |                                                    | Système ok<br>Lu 15.07.2013<br>17:37:15<br>80132420130741<br>Code :                                                    | 99<br>La DEL<br>d'état est<br>allumée et<br>bleue. |
| Les appare                              | ils ont été | mis en service. Ils s                                                                                                    | ont en mo                                          | de normal :                                                                                                    |                                                    |
| Système ok<br>Lu 15.07.2013<br>17:37:15 |             | 99 Système ok                                                                                                    | To                                                 | ous les appar<br>nrôlés sont a                                                                                         | reils<br>ctifs.                                    |
| 80132420130741<br>Code :                |             | 99                                                                                                    | Ner                                                | ombre de do<br>ncore enregis                                                                                           | igts<br>strables.                                  |

de sécurité d'usine est 99. Modifiez-le immédiatement après la mise en

80132420130741

La saisie du code de sécurité permet d'accéder au menu principal. Le code

Numéro de série du

contrôleur.

Saisie du code de sécurité

i

Voir Modification du code de sécurité, page 16.

Le système se trouve en mode normal.

service.

| Étape | Action | Description                                                                                                    | Affichage                                                                                                    |
|-------|--------|----------------------------------------------------------------------------------------------------|----------------------------------------------------------------------------------------------------|
| 1er   | OK     | Appuyez sur OK.                                                                                                    | 99<br>Lu 15.07.2013<br>17:37:15<br>80132420130741<br>Code : <u>9</u>                                                                                |
| 2e    | Ø,Ø    | Appuyez sur < ou > pour<br>sélectionner l'emplacement<br>1 du code de sécurité.                                       | 99<br>Lu 15.07.2013<br>17:37:15<br>80132420130741<br>Code : <u>9</u>                                                                                |
| Зе    | OK     | Appuyez sur OK.                                                                                                    | 99<br>Lu 15.07.2013<br>17:37:15<br>80132420130741<br>Code : 9 <u>9</u>                                                                              |
| 4e    | Ø,Ø    | Appuyez sur < ou > pour<br>sélectionner l'emplacement<br>suivant du code de sécurité.                                 | 99<br>Lu 15.07.2013<br>17:37:15<br>80132420130741<br>Code : 9 <u>9</u>                                                                              |
| 5e    | OK     | Appuyez sur OK.                                                                                                    | 99<br>Lu 15.07.2013<br>17:37:15<br>80132420130741<br>Code : 99_                                                                                     |
| 6e    | Ø,Ø    | Répétez les étapes 4 et 5<br>jusqu'à ce que vous ayez<br>sélectionné tous les<br>emplacements du code de<br>sécurité. | 99<br>Lu 15.07.2013<br>17:37:15<br>80132420130741<br>Code : 9912_                                                                                   |
| 7e    | ОК     | Appuyez sur OK.                                                                                                    | Norvel utilisateur<br>Supprimer utilisateur<br>Logging<br>Modifier durée relais<br>Définir horaires<br>Code de sécurité<br>Hiérarchisation des clés |

Le système affiche le menu principal. Il revient automatiquement en mode normal si aucune touche n'est actionnée pendant 3 min.

## Modification du code de sécurité

La modification du code de sécurité s'effectue à l'aide du menu principal.

# ! AVIS Le code de sécurité doit contenir entre 2 et 6 caractères. Pour accéder au menu principal, entrez le code de sécurité. I Voir Saisie du code de sécurité, page 15. Le système affiche le menu principal.

| Étape | Action               | Description                                                                                                    | Affichage                                                                                                    |
|-------|----------------------|----------------------------------------------------------------------------------------------------|----------------------------------------------------------------------------------------------------|
| 1er   | Ø,Ø                  | Appuyez sur \Lambda ou M jusqu'à<br>ce que le CODE DE<br>SECURITE soit sélectionné.                                                                                     | Nouvel utilisateur<br>Supprimer utilisateur<br>Logging<br>Modifier durée relais<br>Définir horaires<br>Code de sécurité<br>Hiérarchisation des clés |
| 2e    | ОК                   | Appuyez sur OK.                                                                                                    | <u>Code de sécurité</u><br>Nouveau<br>code : <u>0</u>                                                                                               |
| Зе    | Ø,Ø                  | Appuyez sur $\leq$ ou $\geq$ pour<br>sélectionner l'emplacement<br>1 du nouveau code de<br>sécurité. Par ex. 5.                                                         | <u>Code de sécurité</u><br>Nouveau<br>code : <u>5</u>                                                                                               |
| 4e    | ОК                   | Appuyez sur OK.                                                                                                    | <u>Code de sécurité</u><br>Nouveau<br>code : 5 <u>0</u>                                                                                             |
| 5e    | $\otimes_{i}\otimes$ | Répétez les étapes 3 et 4<br>jusqu'à ce que vous ayez<br>réglé tous les emplacements<br>du code de sécurité. Dès<br>que vous entrez un espace,<br>la saisie se termine. | Code de sécurité<br>Nouveau543210                                                                                                    |
| 6e    | ОК                   | Appuyez sur OK.                                                                                                    | Nouvel utilisateur<br>Supprimer utilisateur<br>Logging<br>Modifier durée relais<br>Définir horaires<br>Coste de sécurité<br>Hérarchisation des clés |

Le nouveau code de sécurité est enregistré. Le système affiche le menu principal.

## Hiérarchisation des clés

La hiérarchisation des clés associe des clés virtuelles aux portes et lecteurs d'empreintes.

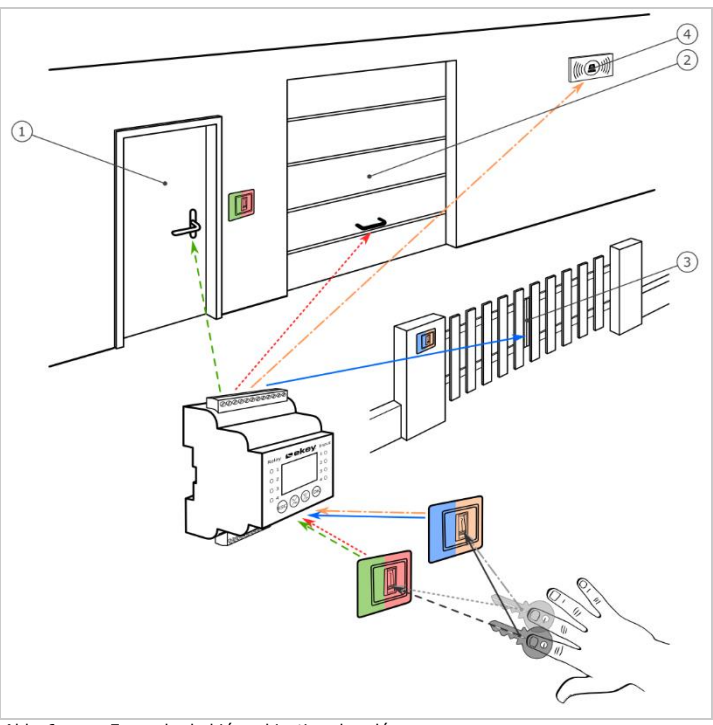

Abb. 6: Exemple de hiérarchisation des clés

Dans le système ekey multi, il est possible de définir jusqu'à 9 clés. Ces neufs clés virtuelles sont associées à des doigts lors de l'enregistrement de doigt. Chaque utilisateur obtient ainsi une ou plusieurs clés.

## Désignations dans la hiérarchisation des clés

| Désignation          | Description et fonction                                                                                                    |
|----------------------|----------------------------------------------------------------------------------------------------|
| C1, C2, C3,<br>C4, P | C1-4 (clés 1-4) et P (passe général) sont des clés<br>individuelles. Un relais associé à une clé individuelle<br>commute lorsqu'un doigt est détecté sur le lecteur<br>d'empreintes avec cette clé.                                                                                                    |
| P1, P2, P3,<br>P4    | P1-4 sont des clés combinées. Chaque clé combinée<br>comprend le passe général et l'une des quatre clés.<br>Par ex. : P1 = P + C1. Un relais associé à une clé<br>combinée commute lorsqu'un doigt est détecté sur le<br>lecteur d'empreintes avec le passe général (P) ou une<br>clé individuelle (C1-4). |
| R                    | R est une clé de refus. Un relais associé à une clé de<br>refus commute lorsqu'un doigt n'est pas détecté sur le<br>lecteur d'empreintes. Par ex. déclenchement d'un<br>appareil photo pour photographier la zone d'entrée.                                                                                |

La hiérarchisation des clés apparaît sous forme de tableau :

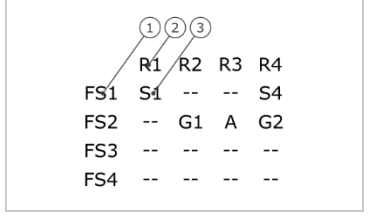

1 Lecteur d'empreintes 2 Numéro de relais

3 Clé

Fig. 7 : Structure de la hiérarchisation des clés

Dans cet exemple :

- Avec son doigt <u>C1</u> apposé sur le lecteur d'empreintes de porte de bâtiment (<u>FS1</u>), un utilisateur commute le relais 1 (<u>R1</u>). La porte d'entrée s'ouvre.
- Avec son doigt C1 apposé sur le lecteur d'empreintes de porte de garage (FS2), un utilisateur commute le relais 2 (R2). La porte de garage s'ouvre. Avec son doigt C2 apposé sur le lecteur d'empreintes de porte de garage (FS2), cet utilisateur peut aussi commuter le relais 4 (R4). Le système d'alarme contre l'intrusion est désactivé. Un autre utilisateur peut avec un seul doigt (son doigt P) effectuer exactement la même chose que le premier utilisateur, mais en même temps. Dans la hiérarchisation des clés s'affichent P1 et P2 pour FS2.

 Un doigt est passé mais n'est pas reconnu sur le lecteur d'empreintes de la porte de garage (FS2). Ce cas correspond au réglage R de refus : le relais 3 (R3) commute quand un doigt est refusé. Si R3 est raccordé électriquement à un appareil photo, la zone située devant la porte du garage est photographiée.

L'association clé-doigt a lieu lors de l'enregistrement de doigt.

Voir Enregistrement de doigts, page 33.

## Hiérarchisation des clés prédéfinie

Après l'initialisation, le contrôleur fonctionne avec l'une des quatre hiérarchisations des clés prédéfinies qui résultent du nombre de lecteurs d'empreintes reconnus :

Modification de la, page 21.

## 1 lecteur d'empreintes

i

| Hiérarchisation des clés |    |    |    |    |  |
|--------------------------|----|----|----|----|--|
|                          | R1 | R2 | R3 | R4 |  |
| PM                       | C1 | C2 | C3 | C4 |  |
| FS2                      |    |    |    |    |  |
| FS3                      |    |    |    |    |  |
| FS4                      |    |    |    |    |  |
|                          |    |    |    |    |  |

R1 commute la porte de la maison R2 commute la porte du garage R3 commute le portail R4 commute le système d'alarme contre l'intrusion PM : lecteur d'empreintes de la porte de la maison

Fig. 8 : Hiérarchisation des clés prédéfinie : 1 lecteur d'empreintes

#### 2 lecteurs d'empreintes

2 lecteurs d'empreintes commandent 2 appareils avec 2 clés ou doigts différents.

| Hiérarchisation des clés |    |    |    |    |
|--------------------------|----|----|----|----|
|                          | R1 | R2 | R3 | R4 |
| PM                       | C1 | C2 |    |    |
| PT                       |    |    | C1 | C2 |
| FS3                      |    |    |    |    |
| FS4                      |    |    |    |    |

R1 commute la porte de la maison R2 commute la porte du garage R3 commute le portail R4 commute le système d'alarme contre l'intrusion PM : lecteur d'empreintes de la porte de la maison PT : lecteur d'empreintes du portail

Fig. 9 : Hiérarchisation des clés prédéfinie : 2 lecteurs d'empreintes

Chacun(e) des deux clés ou doigts agit différemment selon le lecteur d'empreintes que vous utilisez.

#### 3 lecteurs d'empreintes

3 lecteurs d'empreintes commandent 1 appareil et le système d'alarme contre l'intrusion avec 2 clés ou doigts différents.

| Hiérarchisation des clés           R1         R2         R3         R4           PM         C1           C2           GT          C1          C2           PT          C1         C2         C2           FS4           C1         C2 | R1 commute la porte de la maison<br>R2 commute la porte du garage<br>R3 commute le portail<br>R4 commute le système d'alarme contre<br>l'intrusion<br>PM : lecteur d'empreintes de la porte de<br>maison<br>GT : lecteur d'empreintes de la porte de<br>garage<br>PT : lecteur d'empreintes du portail |
|----------------------------------------------------------------------------------------------------|----------------------------------------------------------------------------------------------------|
|----------------------------------------------------------------------------------------------------|----------------------------------------------------------------------------------------------------|

Fig. 10 : Hiérarchisation des clés prédéfinie : 3 lecteurs d'empreintes

L'avantage de cette hiérarchisation des clés est que vous pouvez installer un lecteur d'empreintes pour chaque porte. Par ailleurs, vous pouvez ouvrir les portes et portails toujours avec le même doigt <u>C1</u>. Vous pouvez activer ou désactiver le système d'alarme contre l'intrusion à partir de n'importe quel lecteur d'empreintes et toujours avec le même doigt <u>C2</u>.

## 4 lecteurs d'empreintes

4 lecteurs d'empreintes commandent un appareil avec une clé ou un doigt.

| Hiérarchisation des clés           R1         R2         R3         R4           PM         C1              GT          C2             PT           C3            IAS         C1          C4 | R1 commute la porte de la maison<br>R2 commute la porte du garage<br>R3 commute le portail<br>R4 commute le système d'alarme contre<br>l'intrusion<br>PM : porte de la maison<br>GT : porte du garage<br>PT : portail<br>IAS : système d'alarme contre l'intrusion |
|----------------------------------------------------------------------------------------------------|----------------------------------------------------------------------------------------------------|
|----------------------------------------------------------------------------------------------------|----------------------------------------------------------------------------------------------------|

Fig. 11 : Hiérarchisation des clés prédéfinie : 4 lecteurs d'empreintes

Un seul doigt ouvre les portes et portails et active ou désactive le système d'alarme contre l'intrusion.

Vous pouvez adapter la hiérarchisation des clés à vos besoins.

Voir Modification de la hiérarchisation des clés prédéfinie, page 21.

## Modification de la hiérarchisation des clés prédéfinie

La modification de la hiérarchisation des clés prédéfinie s'effectue à l'aide du menu principal. Pour accéder au menu principal, entrez le code de sécurité.

Voir Saisie du code de sécurité, page 15.

Le système affiche le menu principal.

i

i

| Étape | Action                      | Description                                                                                                    | Affichage                                                                                                    |
|-------|-----------------------------|----------------------------------------------------------------------------------------------------|----------------------------------------------------------------------------------------------------|
| 1er   | Ø,Ø                         | Appuyez sur 🛛 ou 🕅 jusqu'à<br>ce que<br>HIERARCHISATION DES<br>CLES soit sélectionné.                                                                            | Nouvel utilisateur<br>Supprimer utilisateur<br>Logging<br>Modifier durée relais<br>Définir horaires<br>Code de sécurité<br>Hiérarchisation des clés |
| 2e    | OK                          | Appuyez sur OK. La<br>hiérarchisation des clés<br>actuelle s'affiche. Par ex. 4 x<br>1 canal.                                                                    | Hiérarchisation des clés<br>R1 R2 R3 R4<br>PM<br>GT C2<br>PT C4                                                                                     |
| 3e    | 8,8                         | Appuyez sur ≤ ou ≥ pour<br>sélectionner une clé.                                                                                                    | Hiérarchisation des clés<br>R1 R2 R3 R4<br>PM<br>GT C2<br>IAS C1 C4                                                                                 |
| 4e    | OK                          | Appuyez sur OK. La<br>première position a été<br>réglée. Répétez 15 fois les<br>étapes 3 et 4 pour régler les<br>16 positions de la<br>hiérarchisation des clés. | Hiérarchisation des clés<br>R1 R2 R3 R4<br>PM ( G =<br>G T - C2<br>PT C3<br>IAS C1 C4                                                               |
| 5e    | Aucune action<br>nécessaire | -                                                                                                    | Nouvel utilisateur<br>Supprimer utilisateur<br>Logging<br>Modifier durde relais<br>Définir horaires<br>Code de sécurité<br>Hiérarchisation des clés |

La nouvelle hiérarchisation des clés est enregistrée. Le système affiche le menu principal.

## Réglage des temps de commutation du relais

Le temps de commutation d'un relais peut être compris entre 0,5 et 99 s. Par défaut, le temps de commutation est réglé sur 3 s.

À <u>00,0</u>, le relais fait office d'interrupteur : Le relais modifie son état de commutation en cas de détection d'un doigt et le conserve jusqu'à la prochaine détection de doigt. Dans ce mode, indiquez si le système retrouve le même état qu'avant une coupure d'électricité ou un reset (ZnR - état après reset).

## 1

## AVIS

Avec la commande d'un système d'alarme contre l'intrusion avec temps de relais = 00,0 et 2nR = -1 (inactif), une coupure de courant ou un reset désactive le système d'alarme contre l'intrusion ! Vous déclenchez un reset si vous passez 10 fois de suite un doigt inconnu sur le lecteur d'empreintes. Activez la fonction ZnR ( $\Pi$ ) pour éviter cela.

Le réglage des temps de commutation de relais est réalisé à l'aide du menu principal. Pour accéder au menu principal, entrez le code de sécurité.

Le système affiche le menu principal.

| Étape | Action                                      | Description                                                                                   | Affichage                                                                                                    |
|-------|---------------------------------------------|-----------------------------------------------------------------------------------------------|----------------------------------------------------------------------------------------------------|
| 1er   | Ø,Ø                                         | Appuyez sur 🖟 ou 🕅 jusqu'à<br>ce que <b>MODIFIER DUREE</b><br><b>RELAIS</b> soit sélectionné. | Nouvel utilisateur<br>Supprimer utilisateur<br>Logging<br>Mödfier durée relais<br>Définir horaires<br>Code de sécurité<br>Hiérarchisation des clés                                                          |
| 2e    | ОК                                          | Appuyez sur OK.                                                                               | Modifier durée relais           Durée         ZnR           R1         ISO 5         -           R2         03.0 5         -           R3         03.0 5         -           R4         03.0 5         -    |
| Зе    | Ø,Ø                                         | Appuyez sur № ou № pour<br>régler le temps de<br>commutation du relais 1.<br>Par ex. 05,5.    | Modifier durée relais           Durée         ZnR           R1         Image: s         -           R2         03,0 s         -           R3         03,0 s         -           R4         03,0 s         - |
| 4e    | Variante a :<br>Durée 00,5-<br>99,0 s<br>OK | Appuyez sur <mark>OK</mark> . Passez à<br>l'étape 5.                                          | Modifier durée relais           Durée         ZnR           R1         05,5 \$ -           R2         200 \$ -           R3         03,0 \$ -           R4         03,0 \$ -                                |
|       | Variante b :<br>Durée 00,0 s                | Appuyez sur OK.                                                                               | Modifier durée relais           Durée         ZnR           R1         00,0 s         I           R2         03,0 s         -           R3         03,0 s         -           R4         03,0 s         -   |
|       | ⊘,⊗                                         | Appuyez sur $\overline{\square}$ ou $\overline{\square}$ pour activer $\overline{2nR}$ .      | Modifier durée relais           Durée         ZnR           R1         00,0 s         Π           R2         03,0 s         -           R3         03,0 s         -           R4         03,0 s         -   |
|       | ОК                                          | Appuyez sur OK.                                                                               | Modifier durée relais           Durée         ZnR           R1         00,0 s         ■           R2         100,0 s         ■           R3         03,0 s         -           R4         03,0 s         -  |
| 5e    | ⊘,⊗                                         | Répétez 3 fois les étapes 3<br>et 4 pour régler les durées<br>des trois autres relais.        | Modifier durée relais           Durée         ZnR           R1         00,0 s         ■           R2         056 s         -           R3         03,0 s         -           R4         03,0 s         -    |
| 6e    | Aucune action<br>nécessaire                 |                                                                                               | Nouvel utilisateur<br>Supprimer utilisateur<br>Logging<br>Modifier durée relais<br>Définir horaires<br>Code de sécurité<br>Hiérarchisation des dés                                                          |

Les temps de commutation de relais sont enregistrés. Le système affiche le menu principal.

i

# Fonctions spéciales

## Exécution du mode test

Le mode test contrôle le système après l'installation. Il active ou désactive le relais et contrôle les raccordements électriques de la serrure motorisée.

1

AVIS

Vous pouvez exécuter le mode test uniquement si vous avez terminé la mise en service.

i

i

Voir Mise en service, page 13.

Le mode test s'exécute à l'aide du menu principal. Pour accéder au menu principal, entrez le code de sécurité.

Voir Saisie du code de sécurité, page 15.

Le système affiche le menu principal.

| Étape | Action | Description                                                                                                    | Affichage                                                                                                    |
|-------|--------|----------------------------------------------------------------------------------------------------|----------------------------------------------------------------------------------------------------|
| 1er   | ⊘,⊗    | Appuyez sur 🛛 ou 🕅 jusqu'à<br>ce que <b>FONCTIONS</b><br><b>SPECIALES</b> soit<br>sélectionné.                         | Modifier durée relais<br>Définir horaires<br>Code de sécurité<br>Hiérarchisation des clés<br>Associer FS<br>Reset<br>Fonctions spéciales   |
| 2e    | OK     | Appuyez sur OK.                                                                                                    | Fonctions spéciales<br>Mode test<br>Luminosité des DEL                                                                                     |
| Зе    | OK     | Appuyez sur OK.                                                                                                    | Fonctions spéciales<br>Relais 1 : OFF<br>Relais 2 : OFF<br>Relais 3 : OFF<br>Relais 4 : OFF                                                |
| 4e    | ⊘,⊗    | Appuyez sur ∧ ou M pour<br>sélectionner le relais<br>souhaité. Les relais sont<br>inactifs (OFF).                      | Fonctions spéciales<br>Relais 1: OFF<br>Relais 2: OFF<br>Relais 3: OFF<br>Relais 4: OFF                                                    |
| 5e    | ОК     | Appuyez sur OK. Le relais<br>sélectionné est activé (ON).<br>Répétez les étapes 4 et 5<br>pour tester d'autres relais. | Fonctions spéciales<br>Relais 1: OFF<br>Relais 2: OFF<br>Relais 3: ON<br>Relais 4: OFF                                                     |
| 6e    | ESC    | Appuyez sur ÉCHAP. Les relais sont à nouveau inactifs.                                                                 | Modifier durée relais<br>Définir horaires<br>Code de sécurité<br>Hiérarchisation des clés<br>Associer FS<br>Reset<br>Fronctions subériales |

Le mode test est fermé. Le système affiche le menu principal.

## Réglage de la luminosité des DEL

Cette fonction définit la luminosité des DEL d'état du lecteur d'empreintes en veille.

Le réglage de la luminosité des DEL est réalisé à l'aide du menu principal. Pour accéder au menu principal, entrez le code de sécurité.

Voir Saisie du code de sécurité, page 15.

Le système affiche le menu principal.

| Étape | Action | Description                                                                                                    | Affichage                                                                                                    |
|-------|--------|----------------------------------------------------------------------------------------------------|----------------------------------------------------------------------------------------------------|
| 1er   | ⊘,⊗    | Appuyez sur 🛛 ou 🗹 jusqu'à<br>ce que <b>FONCTIONS</b><br><b>SPECIALES</b> soit<br>sélectionné.                                      | Modifier durée relais<br>Définir horaires<br>Code de sécurité<br>Hiérarchisation des clés<br>Associer FS<br>Reset<br>Fonctions spéciales |
| 2e    | OK     | Appuyez sur OK.                                                                                                    | Fonctions spéciales<br>Mode test<br>Luminosité des DEL                                                                                   |
| Зе    | ⊘,⊗    | Appuyez sur 🛛 ou 🕅 jusqu'à<br>ce que <b>LED-INTENSITY</b><br>soit sélectionné.                                                      | Fonctions spéciales<br>Mode test<br>LÉD-Intensity                                                                                        |
| 4e    | OK     | Appuyez sur OK.                                                                                                    | <u>LED-intensity</u><br>FS1<br>FS2<br>FS3<br>FS4                                                                                         |
| 5e    | Ø,Ø    | Appuyez sur 🔀 ou 🕅 pour<br>sélectionner le lecteur<br>d'empreintes pour lequel<br>vous souhaitez modifier la<br>luminosité des DEL. | LED-intensity<br>FS1<br>FS2<br>FS3<br>FS4                                                                                                |
| бе    | OK     | Appuyez sur OK.                                                                                                    | <u>LED-intensity FS3</u><br>DEL allumé<br>DEL tamisé<br>DEL éteint                                                                       |
| 7e    | ⊘,⊗    | Appuyez sur <sup>™</sup> ou <sup>™</sup> pour<br>sélectionner la luminosité de<br>DEL souhaitée.                                    | <u>LED-intensity</u><br>DEL allumé<br>DEL tamise<br>DEL éteint                                                                           |
| 8e    | OK     | Appuyez sur OK. La<br>luminosité souhaitée a été<br>réglée. La barre revient<br>automatiquement à DEL<br>allumé.                    | <u>LED-Intensity</u><br>DEL allumé<br>DEL tamisé<br>DEL éteint                                                                           |

i

| Étape | Action | Description                                                                                           | Affichage                                                                                                    |
|-------|--------|----------------------------------------------------------------------------------------------------|----------------------------------------------------------------------------------------------------|
| 9e    | ESC    | Appuyez sur ÉCHAP.                                                                                    | LED-intensity<br>FS1<br>FS2<br>FS3<br>FS4                                                                                                |
| 10e   | Ø,Ø    | Répétez les étapes 5 à 9<br>pour régler la luminosité des<br>DEL des autres lecteurs<br>d'empreintes. | LED-intensity<br>FS1<br>FS2<br>FS3<br>FS4                                                                                                |
| 11e   | ESC    | Appuyez sur ÉCHAP.                                                                                    | Modifier durée relais<br>Définir horaires<br>Code de sécurité<br>Hiérarchisation des clés<br>Associer FS<br>Reset<br>Fonctions spéciales |

La luminosité des DEL a été réglée. Le système affiche le menu principal.

Réglage de l'entrée numérique 1

# Avec CONFIG ENTREE, vous pouvez régler le fonctionnement de l'entrée numérique 1.

Les entrées numériques 2, 3 et 4 ne sont pas configurables. Elles fonctionnent toujours en mode bouton-poussoir.

## **Bouton-poussoir**

L'entrée numérique 1 fonctionne par défaut en tant que bouton-poussoir pour le relais 1. Le relais commute pendant la durée de commutation définie ou tant que l'entrée est active (par ex. bouton-poussoir, ouverture permanente).

## Signal en retour

Lorsque l'entrée numérique 1 est active et un doigt autorisé est passé sur le capteur, les DEL d'état clignotent brièvement en vert. Après 5 s, la porte s'ouvre. Le signal en retour d'un système d'alarme contre l'intrusion encore activé peut être envoyé à l'aide de cette fonction.

## Contrôle R1

Le relais 1 ne peut plus être commuté avec le doigt lorsque l'entrée numérique 1 est activée. Le signal en retour d'un système d'alarme contre l'intrusion encore activé peut être envoyé à l'aide de cette fonction. L'accès via le relais 1 n'est possible que si le système d'alarme a été désactivé. Comme les relais 2, 3 et 4 sont utilisables, les zones non surveillées par le système d'alarme peuvent être accessibles. L'un des relais peut également être utilisé pour la désactivation/activation du système d'alarme.

## Contrôle R1+R2

Les relais 1 et 2 ne peuvent plus être commutés avec le doigt lorsque l'entrée numérique 1 est activée. Le signal en retour d'un système d'alarme encore activé peut être envoyé à l'aide de cette fonction. L'accès via les relais 1 et 2 n'est possible que si le système d'alarme a été désactivé. Comme les relais 3 et 4 sont utilisables, les zones non surveillées par le système d'alarme peuvent être accessibles. L'un des relais peut également être utilisé pour la désactivation/activation du système d'alarme.

## AVIS

L'entrée numérique 2 fonctionne de manière illimitée en tant que boutonpoussoir pour le relais 2.

## Contrôle R1+R2+R3

Les relais 1, 2 et 3 ne peuvent plus être commutés avec le doigt lorsque l'entrée numérique 1 est activée. Les relais 2 et 3 peuvent être commutés avec les entrées numériques 2 ou 3. Le signal en retour d'un système d'alarme encore activé peut être envoyé à l'aide de cette fonction. L'accès via les relais 1, 2 et 3 n'est possible que si le système d'alarme a été désactivé. Le relais 4 peut également être utilisé pour la désactivation/activation du système d'alarme.

## AVIS

Les entrées numériques 2 et 3 fonctionnent de manière illimitée en tant que bouton-poussoir pour les relais 2 et 3.

Le réglage de l'entrée numérique est réalisé à l'aide du menu principal. Pour accéder au menu principal, entrez le code de sécurité.

Voir Saisie du code de sécurité, page 15.

Le système affiche le menu principal.

i

| Étape | Action | Description                                                                    | Affichage                                                                                                    |
|-------|--------|--------------------------------------------------------------------------------|----------------------------------------------------------------------------------------------------|
| 1er   | Ø,Ø    | Appuyez sur 🛛 ou 🕅 jusqu'à<br>ce que <b>CONFIG ENTREE</b><br>soit sélectionné. | Code de sécurité<br>Hiérarchisation des clés<br>Associer FS<br>Reset<br>Fonctions spéciales<br>Versions<br>Config entrée |
| 2e    | ОК     | Appuyez sur OK.                                                                | Config entrée<br>Bouton-poussoir<br>Signal en retour<br>Contrôle R1<br>Contrôle R1-R2<br>Contrôle R1-R2+R3               |
| Зе    | ∅,⊗    | Appuyez sur 🛛 ou 🕅 pour sélectionner la fonction souhaitée.                    | Config entrée<br>Bouton-poussoir<br>Signal en retour<br>Contrôle R1-R2-<br>Contrôle R1-R2-R3                             |
| 4e    | ОК     | Appuyez sur OK.                                                                | Code de sécurité<br>Hiérarchisation des clés<br>Associer FS<br>Reset<br>Fonctions spéciales<br>Versions<br>Config entrée |

L'entrée numérique a été réglée. Le système affiche le menu principal.

Définir horaires

La fonction permet de régler deux tranches horaires dépendantes du jour de semaine ainsi que la date et l'heure.

## Réglage des tranches horaires

Le réglage des tranches horaires est réalisé à l'aide du menu principal. Vous pouvez définir deux tranches horaires dépendantes du jour de semaine. Ces tranches horaires seront assignées à des utilisateurs. Chaque utilisateur ne peut accéder que dans la tranche horaire qui lui est assignée. Les tranches horaires s'appliquent à tous les lecteurs d'empreintes présents dans le système.

| AVIS                                                                                                    |
|----------------------------------------------------------------------------------------------------|
| Vous ne pouvez pas définir des heures d'accès différentes pour<br>des lecteurs d'empreintes différents.                                                                                      |
| Vous devez définir au moins une plage horaire pour pouvoir<br>utiliser une tranche horaire. À défaut, l'utilisateur auquel vous<br>avez assigné cette tranche horaire n'obtient pas l'accès. |
| Pendant une plage horaire, vous ne pouvez pas définir de durées<br>au-delà de minuit.                                                                                                    |

Voir Saisie du code de sécurité, page 15.

Le système affiche le menu principal.

i

| Étape | Action | Description                                                                                                    | Affichage                                                                                                    |
|-------|--------|----------------------------------------------------------------------------------------------------|----------------------------------------------------------------------------------------------------|
| 1er   | Ø,Ø    | Appuyez sur 🛛 ou 🗹 jusqu'à<br>ce que <b>DEFINIR</b><br><b>HORAIRES</b> soit sélectionné.                                                                                                    | Nouvel utilisateur<br>Supprimer utilisateur<br>Logging<br>Modifier durée relais<br>Définir horaires<br>Code de sécurité<br>Hiérarchisation des clés                                                                                                    |
| 2e    | OK     | Appuyez sur OK.                                                                                                    | <u>Définir horaires</u><br>Tranche horaire A<br>Tranche horaire B<br>Modif heure&date                                                                                                    |
| Зе    | Ø,Ø    | Appuyez sur 🖟 ou M pour<br>sélectionner la tranche<br>horaire A ou la tranche<br>horaire B.                                                                                                    | Définir horaires<br>Tranche horaire A<br>Tranche horaire B<br>Modif heure&date                                                                                                    |
| 4e    | OK     | Appuyez sur OK.                                                                                                    | MDMDFSS           00:00-00:00            00:00-00:00            00:00-00:00            00:00-00:00            00:00-00:00                                                                                                    |
| 5e    | OK     | Appuyez sur OK.                                                                                                    | Model         Model         Model <th< td=""></th<>                                                                                                    |
| 6e    | Ø,Ø    | Appuyez sur ∑ ou ∑ pour<br>sélectionner les deux<br>chiffres de l'heure de début.                                                                                                    | Model         Model         Model <th< td=""></th<>                                                                                                    |
| 7e    | OK     | Appuyez sur OK.                                                                                                    | MDMDFSS           072         00:00            00:00:00:00          00:00:00           00:00:00:00          00:00:00                                                                                                    |
| 8e    | Ø,Ø    | Répétez 3 fois les étapes 6<br>et 7 jusqu'à ce que la<br>première plage horaire soit<br>définie avec l'heure de<br>début et de fin.                                                             | Momentary         Momentary         Momentary <t< td=""></t<> |
| 9e    | Ø,Ø    | Appuyez sur $\[b]$ ou $\[b]$ pour<br>valider la plage horaire pour<br>ce jour de semaine.<br>Appuyez sur $\[b]$ ou $\[b]$ pour<br>basculer entre valide ( $\[b]$ ) et<br>non valide ( $\[b]$ ). | Model         Model         Model <th< td=""></th<>                                                                                                    |
| 10e   | OK     | Appuyez sur OK.                                                                                                    | MDMDFSS           07:00-19:30         ↓           00:00:00:00         .           00:00:00:00         .                                                                                                    |

| Étape | Action                       | Description                                                                                                    | Affichage                                                                                                    |
|-------|------------------------------|----------------------------------------------------------------------------------------------------|----------------------------------------------------------------------------------------------------|
| 11e   | Ø, Ø                         | Répétez 6 fois les étapes 9<br>et 10 jusqu'à ce que vous<br>ayez terminé les réglages<br>pour cette ligne.        | Model         Model         Model <t< td=""></t<> |
| 12e   | Ø, Ø                         | Répétez les étapes 6 à 10<br>jusqu'à ce que vous ayez<br>terminé les réglages pour<br>les trois dernières lignes. | MDMDFSS           07:00-19:30            06:00-23:00            00:00-00:00                                                                                                    |
| 13e   | Aucune action<br>nécessaire. |                                                                                                    | <u>Définir horaires</u><br>Tranche horaire A<br>Tranche horaire B<br>Modif heure&date                                                                                                    |

Les tranches horaires ont été réglées.

## Réinitialisation des réglages par défaut de la tranche horaire

Vous pouvez réinitialiser les réglages par défaut des entrées d'une tranche horaire. La réinitialisation des entrées d'une tranche horaire est réalisée à l'aide du menu principal. Pour accéder au menu principal, entrez le code de sécurité.

Voir Saisie du code de sécurité, page 15.

i

Le système affiche le menu principal.

| Étape | Action | Description                                                                               | Affichage                                                                                                    |
|-------|--------|-------------------------------------------------------------------------------------------|----------------------------------------------------------------------------------------------------|
| 1er   | Ø,Ø    | Appuyez sur 🛛 ou 🗹 jusqu'à<br>ce que <b>DEFINIR</b><br><b>HORAIRES</b> soit sélectionné.  | Nouvel utilisateur<br>Supprimer utilisateur<br>Logging<br>Modifier durée relais<br>Définir horaires<br>Code de sécurité<br>Hiérarchisation des clés                                                                                                    |
| 2e    | ОК     | Appuyez sur OK.                                                                           | <u>Définir horaires</u><br>Tranche horaire A<br>Tranche horaire B<br>Modif heure&date                                                                                                    |
| Зе    | Ø,Ø    | Appuyez sur A ou pour<br>sélectionner la tranche<br>horaire A ou la tranche<br>horaire B. | <u>Définir horaires</u><br>Tranche horaire A<br>Tranche horaire B<br>Modif heure&date                                                                                                    |
| 4e    | OK     | Appuyez sur OK.                                                                           | MDMDFSS           07:00-19:30            06:00-23:00          18:30-20:00           00:00-00:00           00:00-00:00           00:00-00:00           00:00-00:00           00:00-00:00           00:00-00:00           00:00-00:00           00:00-00:00           00:00-00:00           00:00-00:00           00:00-00:00           00:00-00:00           00:00-00:00           00:00-00:00           00:00-00:00           00:00-00:00           00:00-00:00           00:00-00:00           00:00-00:00           00:00-00:00           00:00-00:00           00:00-00:00           00:00-00:00           00:00-00:00           00:00-00:00           00:00-00:00 <t< th=""></t<> |
| 5e    | 8,8    | Appuyez sur ⊼ ou ⊠.                                                                       | <u>Tranche horaire B</u><br>supprimer ? [OK]                                                                                                    |
| 6e    | ОК     | Appuyez sur OK.                                                                           | MDMDFSS           00:00-00:00            00:00-00:00            00:00-00:00            00:00-00:00            00:00-00:00                                                                                                    |

Les réglages par défaut de la tranche horaire ont été rétablis.

## Réglage de l'heure et de la date

Le réglage de la date et de l'heure est effectué à l'aide du menu principal. Pour accéder au menu principal, entrez le code de sécurité.

Voir Saisie du code de sécurité, page 15.

i

Le système affiche le menu principal.

| Étape | Action | Description                                                                                                    | Affichage                                                                                                    |
|-------|--------|----------------------------------------------------------------------------------------------------|----------------------------------------------------------------------------------------------------|
| 1er   | Ø,Ø    | Appuyez sur 🛛 ou 🕅 jusqu'à<br>ce que <b>DEFINIR</b><br><b>HORAIRES</b> soit sélectionné.                                                                                                    | Nouvel utilisateur<br>Supprimer utilisateur<br>Logging<br>Modifier durée relais<br><u>Définir horaires</u><br>Code de sécurité<br>Hiérarchisation des clés |
| 2e    | OK     | Appuyez sur OK.                                                                                                    | <u>Définir horaires</u><br>Tranche horaire A<br>Tranche horaire B<br>Modif heure&date                                                                      |
| 3e    | ⁄⊘,⊗   | Appuyez sur A ou pour<br>sélectionner Modif<br>heure&date.                                                                                                    | Définir horaires<br>Tranche horaire A<br>Tranche horaire B<br>Modif heure&date                                                                             |
| 4e    | OK     | Appuyez sur OK.                                                                                                    | Modif heure&date<br>Jour Mois Année<br>22.01.2000<br>h.min.sec HEURE ÉTÉ<br>06:38:00 HE                                                                    |
| 5e    | ⁄⊗,⊗   | Appuyez sur 🛛 ou 🕅 pour<br>sélectionner le jour.                                                                                                    | <u>Modif heure&amp;date</u><br>Jour .Mois .Année<br>15.01.2000<br>h.min .sec HEURE ÉTÉ<br>06:38:00 не                                                      |
| 6e    | OK     | Appuyez sur OK.                                                                                                    | <u>Modif heure&amp;date</u><br>Jour .Mois .Année<br>15.01.2000<br>h.min .sec HEURE ÉTÉ<br>06:38:00 не                                                      |
| 7e    | ⁄⊘,⊗   | Répétez 4 fois les étapes 5<br>et 6 pour régler le mois,<br>l'année, les heures et les<br>minutes. Les secondes ne<br>sont pas réglables.                                                                                                  | Modif heure&date           Jour. Mois Année           15.12.2014           h.min.sec. HEURE ÉTÉ           09:25:00                                         |
| 8e    | ⊗,⊗    | Appuyez sur $\boxed{\ }$ ou $\boxed{\ }$ pour<br>activer ou désactiver le<br>passage à l'heure d'été<br>d'Europe centrale (CEST).<br>Appuyez sur $\boxed{\ }$ ou $\boxed{\ }$ pour<br>basculer entre $\underline{HE}$ et $\underline{-}$ . | Modif heure&date<br>Jour .Mois Année<br>15.12.2014<br>h.min.sec HEURE ÉTÉ<br>09:25:00                                                                      |
| 9e    | ОК     | Appuyez sur OK.                                                                                                    | <u>Définir horaires</u><br>Tranche horaire A<br>Tranche horaire B<br>Modif heure&date                                                                      |

## AVIS

Le module d'horloge intégré n'est pas une horloge de précision. Le module n'est pas corrigé par une horloge de référence. Des écarts d'env. 60 s par mois sont donc possibles. Vérifiez régulièrement l'heure et corrigez-la si nécessaire.

La date et l'heure ont été réglées.

Le système permet d'enregistrer jusqu'à 99 doigts.

L'enregistrement de doigt permet :

- d'enregistrer un doigt d'un utilisateur
- d'associer une clé à ce doigt.

AVIS

Enregistrez au moins 2 doigts par clé, un de chaque main.

L'enregistrement des doigts est réalisé à l'aide du menu principal. Pour accéder au menu principal, entrez le code de sécurité.

Voir Saisie du code de sécurité, page 15.

Le système affiche le menu principal.

| Étape | Action | Description                                                                                   | Affichage                                                                                                    |
|-------|--------|-----------------------------------------------------------------------------------------------|----------------------------------------------------------------------------------------------------|
| 1er   | ⊘,⊗    | Appuyez sur 🛛 ou 🗹 jusqu'à<br>ce que <b>NOUVEL</b><br><b>UTILISATEUR</b> soit<br>sélectionné. | Nouvel utilisateur<br>Supprimer utilisateur<br>Logging<br>Modifier durée relais<br>Définir horaires<br>Code de sécurité<br>Hiérarchisation des clés |
| 2e    | OK     | Appuyez sur OK.                                                                               | Nouvel utilisateur           01N           02N           03N           04N           05N           05N                                              |
| 3e    | ⁄⊗,⊗   | Appuyez sur <sup>™</sup> ou <sup>™</sup> pour<br>sélectionner le nom<br>d'utilisateur.        | Nouvel utilisateur           01N            02N            03N            04N            05N            06N                                         |
| 4e    | OK     | Appuyez sur OK. La liste des doigts s'affiche.                                                | 03N<br>activé<br>permanent<br>Pouce ga<br>Pouce dr<br>Index dr<br>Majeur dr                                                                         |
| 5e    |        | Appuyez sur 🛛 jusqu'à ce<br>que le nom d'utilisateur soit<br>sélectionné.                     | 03N<br>activé<br>permanent<br>Auriculaire ga<br>Annulaire ga<br>Majeur ga<br>Index ga                                                               |

## Enregistrement de doigts

i

| Étape | Action    | Description                                                                                                    | Affichage                                                                                      |
|-------|-----------|----------------------------------------------------------------------------------------------------|------------------------------------------------------------------------------------------------|
| 6e    | OK        | Appuyez sur OK.                                                                                                    | <u>Q3N</u><br>activé<br>permanent<br>Auriculaire ga<br>Annulaire ga<br>Index ga                |
| 7e    | Ø,Ø       | Appuyez sur ∧ ou M pour<br>sélectionner l'emplacement<br>1.                                                                                                    | <u>M</u> 3N<br>activé<br>permanent<br>Auriculaire ga<br>Annulaire ga<br>Majeur ga<br>Index ga  |
| 8e    | ОК        | Appuyez sur OK.                                                                                                    | M <u>3</u> N<br>activé<br>permanent<br>Auriculaire ga<br>Annulaire ga<br>Majeur ga<br>Index ga |
| 9e    | ⊗,⊗       | Répétez 8 fois les étapes 7<br>et 8 jusqu'à ce que le nom<br>d'utilisateur soit complet.<br>Les espaces sont possibles.                                                                                                    | EXEMPLE<br>activé<br>permanent<br>Auriculaire ga<br>Annulaire ga<br>Majeur ga<br>Index ga      |
| 10e   | $\otimes$ | Appuyez sur ⊠ pour accéder<br>à l'état d'utilisateur.                                                                                                    | EXEMPLE<br>activé<br>permanent<br>Auriculaire ga<br>Annulaire ga<br>Majeur ga<br>Index ga      |
| 11e   | OK        | Appuyez sur OK. Vous avez<br>le choix entre <u>activé</u> et<br><u>bloqué</u> . Vous définissez<br>ainsi si l'utilisateur est<br>activé ou bloqué. Les doigts<br>d'un utilisateur bloqué sont<br>désactivés mais encore<br>enregistrés dans le système.<br>Appuyez sur OK pour<br>basculer entre <u>activé</u> et<br><u>bloqué</u> . | EXEMPLE<br>bloqué<br>permanent<br>Auriculaire ga<br>Majeur ga<br>Index ga                      |
| 12e   | $\otimes$ | Appuyez sur M pour accéder<br>à la sélection de la tranche<br>horaire.                                                                                                    | EXEMPLE<br>bloqué<br>jermanent<br>Auriculaire ga<br>Annulaire ga<br>Majeur ga<br>Index ga      |

| Étape | Action | Description                                                                                                    | Affichage                                                                                 |
|-------|--------|----------------------------------------------------------------------------------------------------|-------------------------------------------------------------------------------------------|
| 13e   | OK     | Appuyez sur OK. Vous avez<br>le choix entre <u>Permanent</u> ,<br><u>Tranche horaire A</u> et<br><u>Tranche horaire B</u> . Appuyez<br>sur OK pour basculer entre<br>ces trois tranches horaires.<br>Avec <u>Permanent</u> ,<br>l'utilisateur bénéficie d'un<br>accès illimité. <u>Permanent</u><br>est le réglage par défaut.<br><u>Tranche horaire A</u> et<br><u>Tranche horaire B</u> se<br>règlent dans <b>DEFINIR</b><br><b>HORAIRES</b> . | EXEMPLE<br>bloque<br><b>Tranche horaire B</b><br>Auriculaire ga<br>Majeur ga<br>Index ga  |
| 14e   | Ø,Ø    | Appuyez sur 🛛 ou 🕅 pour<br>sélectionner le doigt à<br>enregistrer.                                                                                                    | EXEMPLE<br>activé<br>permanent<br>Pouce ga<br>Pouce dr<br>Index dr<br>Majeur dr           |
| 15e   | OK     | Appuyez sur OK.                                                                                                    | EXEMPLE<br>Gié 1<br>Cié 2<br>Cié 3<br>Cié 4                                               |
| 16e   | Ø,Ø    | Appuyez sur 🔀 ou 🕅 pour<br>sélectionner la clé. Seules<br>les clés définies dans la<br>hiérarchisation des clés sont<br>disponibles ici.                                                                                                    | EXEMPLE<br>Clé 1<br>Clé 2<br>Clé 3<br>Clé 4                                               |
| 17e   | OK     | Appuyez sur OK. Le<br>contrôleur est prêt pour<br>l'enrôlement du doigt.                                                                                                    | Passer le doigt<br>sur le capteur<br>ou<br>touche (ÉCHAP)<br>La DEL d'état<br>est orange. |

| Étape   | Action                       | Description                                                                                                    | Affichag                                                            | e                                                                                    |
|---------|------------------------------|----------------------------------------------------------------------------------------------------|---------------------------------------------------------------------|--------------------------------------------------------------------------------------|
| 18e     |                              | Passez le doigt sur un<br>capteur afin de l'enregistrer.<br>Répétez cette opération au<br>moins 2 fois. Entre chaque<br>passage de doigt, le lecteur<br>d'empreintes devient orange<br>jusqu'à ce que l'enrôlement<br>du doigt soit terminé. Au<br>cours de l'enrôlement des<br>doigts (le premier doigt a<br>déjà été glissé sur le<br>capteur), il ne doit pas<br>s'écouler plus de 50<br>secondes entre les<br>enrôlements. À défaut,<br>l'enrôlement du doigt est<br>interrompu. |                                                                     | Les DEL d'état<br>et de<br>fonctionne-<br>ment sont<br>vertes.                       |
|         |                              |                                                                                                    |                                                                     | La DEL d'état<br>et la DEL de<br>fonctionne-<br>ment gauche<br>sont vertes.          |
|         |                              |                                                                                                    |                                                                     | Les DEL d'état<br>et de<br>fonctionne-<br>ment sont<br>rouges.                       |
|         |                              |                                                                                                    |                                                                     | La DEL d'état<br>est verte, les<br>DEL de<br>fonctionne-<br>ment sont<br>rouges.     |
|         |                              |                                                                                                    |                                                                     | La DEL d'état<br>est verte, la<br>DEL de<br>fonctionne-<br>ment gauche<br>est rouge. |
| <b></b> | OK ou                        | La qualité de la trace<br>digitale est suffisante. Elle<br>peut cependant être<br>améliorée en repassant le<br>doigt. Appuyez sur OK pour<br>terminer l'enregistrement.                                                                                                    | -                                                                   |                                                                                      |
|         |                              | La trace digitale est de<br>mauvaise qualité. Passez de<br>nouveau le doigt sur le<br>capteur.                                                                                                    | -                                                                   |                                                                                      |
| 19e     | Aucune action<br>nécessaire. | Pour enregistrer d'autres<br>doigts, voir l'étape 10. Si<br>vous sélectionnez un doigt<br>déjà enregistré,<br>l'enrôlement de doigt initial<br>sera écrasé.                                                                                                    | EXEMPLE<br>activé<br>permanent<br>Pouce da<br>Index dr<br>Majeur dr | c3<br>La DEL d'état<br>est allumée et<br>bleue.                                      |

| Étape | Action | Description                                                                                                    | Affichage                                                                                                    |
|-------|--------|----------------------------------------------------------------------------------------------------|----------------------------------------------------------------------------------------------------|
| 20e   | ESC    | Appuyez sur ÉCHAP pour<br>enregistrer d'autres<br>utilisateurs. Voir l'étape 3.<br>Après l'enregistrement des<br>utilisateurs, les doigts<br>utilisés sont lisibles. | Nouvel utilisateur           PXEMPLE         020           03N         030           04N         030           05N         060                      |
| 21e   | ESC    | Appuyez sur ÉCHAP.                                                                                                    | Nouvel utilisateur<br>Supprimer utilisateur<br>Logging<br>Modfiler durée relais<br>Définir horaires<br>Code de sécurité<br>Hiérarchisation des clés |

Les doigts sont enregistrés. Le système affiche le menu principal.

| AVIS                                                                                          |                                         | 1                                   |
|-----------------------------------------------------------------------------------------------|-----------------------------------------|-------------------------------------|
| Testez immédiatement les nouveaux doigts lecteurs d'empreintes.                               | enregistrés sur tous les                |                                     |
| Vous pouvez modifier les clés associées aux                                                   | doigts.                                 | Modification                        |
| La modification des clés s'effectue à l'aide d<br>accéder au menu principal, entrez le code d | lu menu principal. Pour<br>le sécurité. | des clés<br>associées aux<br>doigts |
| Voir Saisie du code de sécurité, page 15.                                                     |                                         | i                                   |
| Le système affiche le menu principal.                                                         |                                         |                                     |
| Étane Action Description                                                                      | Affichage                               |                                     |

| старе | ACTION | Description                                                                                   | Amenage                                                                                                    |
|-------|--------|-----------------------------------------------------------------------------------------------|----------------------------------------------------------------------------------------------------|
| 1er   | Ø,Ø    | Appuyez sur 🕅 ou 🕅<br>jusqu'à ce que <b>NOUVEL</b><br><b>UTILISATEUR</b> soit<br>sélectionné. | Nouvel utilisateur<br>Supprimer utilisateur<br>Logging<br>Modifier durée relais<br>Définir horaires<br>Code de sécurité<br>Hiérarchisation des clés |
| 2e    | ОК     | Appuyez sur OK.                                                                               | Nouvel utilisateur           D1N           02N           03N           04N           05N           06N                                              |
| 3e    | Ø,Ø    | Appuyez sur 📐 ou 🕅 pour<br>sélectionner le nom<br>d'utilisateur.                              | Nouvel utilisateur           01N           02N           03N           04N           05N           05N                                              |

| Étape | Action                       | Description                                                                                                    | Affichage                                                                          |
|-------|------------------------------|----------------------------------------------------------------------------------------------------|------------------------------------------------------------------------------------|
| 4e    | OK                           | Appuyez sur OK. La liste des doigts s'affiche.                                                                                                    | 03N<br>activé<br>permanent<br>Pouce ga<br>Pouce dr<br>Index dr<br>Majeur dr        |
| 5e    | Ø,Ø                          | Appuyez sur $\boxed{N}$ ou $\boxed{N}$ pour<br>sélectionner le doigt dont<br>vous souhaitez modifier la<br>clé.                                   | EXEMPLE<br>activé<br>permanent<br>Pouce ga<br>Pouce dr<br>Index.dr<br>Majeur dr    |
| 6e    | OK                           | Appuyez sur OK.                                                                                                    | EXEMPLE<br>Glé 1<br>Clé 2<br>Clé 3<br>Clé 4                                        |
| 7e    | Ø,Ø                          | Appuyez sur 🕅 ou 🕅 pour<br>sélectionner la nouvelle<br>clé. Seules les clés définies<br>dans la hiérarchisation des<br>clés sont disponibles ici. | EXEMPLE<br>Clé 1<br>Clé 2<br>Clé 3<br>Clé 4                                        |
| 8e    | OK                           | Appuyez sur OK. Le<br>contrôleur est prêt pour<br>l'enrôlement du doigt.                                                                          | Passer le doigt<br>sur le capteur<br>ou<br>touche (ÉCHAP)<br>Reprendre avec [OK]   |
|       |                              |                                                                                                    | La DEL<br>d'état est<br>orange.                                                    |
| 9e    | OK                           | Appuyez sur OK pour enregistrer la nouvelle clé.                                                                                                  | EXEMPLE<br>Gé 1<br>Clé 2<br>Clé 3<br>Clé 4                                         |
| 10e   | ESC                          | Appuyez sur ÉCHAP.                                                                                                    | EXEMPLE<br>activé<br>permanent<br>Pouce ga<br>Pouce dr<br>Index dr C3<br>Majeur dr |
| 11e   | Aucune action<br>nécessaire. | Pour modifier d'autres clés,<br>voir l'étape 5.                                                                                                   | EXEMPLE<br>activé<br>permanent<br>Pouce ga<br>Pouce dr<br>Index dr C3<br>Majeur dr |
|       |                              |                                                                                                    | La DEL<br>d'état est<br>allumée et<br>bleue.                                       |

| Étape | Action | Description                                                                                                   | Affichage                                                                                                    |
|-------|--------|----------------------------------------------------------------------------------------------------|----------------------------------------------------------------------------------------------------|
| 12e   | ESC    | Appuyez sur ÉCHAP pour<br>modifier les clés associées<br>aux doigts d'autres<br>utilisateurs. Voir l'étape 3. | Nouvel utilisateur           EXEMPLE         3           02N                                                                                        |
|       |        |                                                                                                    |                                                                                                    |
| 13e   | ESC    | Appuyez sur ÉCHAP.                                                                                            | Nouvel utilisateur<br>Supprimer utilisateur<br>Logging<br>Modifier durée relais<br>Définir horaires<br>Code de sécurité<br>Hiérarchisation des clés |

La nouvelle clé est enregistrée. Le système affiche le menu principal.

|                                                                      | AVIS                                                                                                    | 1                          |  |
|----------------------------------------------------------------------|----------------------------------------------------------------------------------------------------|----------------------------|--|
| Testez immédiatement les<br>d'empreintes.                            | s nouvelles clés enregistrées sur tous les lecteurs                                                                                                    |                            |  |
| Vous pouvez désactiver le limitée. Vous avez le choi                 | es tranches horaires pour une plage de date<br>x entre deux modes spéciaux :                                                                                                    | Réglage du<br>mode spécial |  |
| Mode spécial                                                         | Description                                                                                                    |                            |  |
| Que utilisateurs<br>permanents                                       | Tous les utilisateurs auxquels vous avez<br>attribué la <u>Tranche horaire A</u> ou la <u>Tranche</u><br><u>horaire B</u> n'ont plus accès. Les utilisateurs<br>réglés sur <u>Permanent</u> ont un accès illimité. |                            |  |
| Tous les utilisateurs<br>toujours                                    | Tous les utilisateurs du système ont des droits<br>illimités. Quelle que soit la tranche horaire<br>associée, chacun peut accéder au système de<br>manière illimitée.                                              |                            |  |
| Par défaut, le système est réglé sur Mode normal. Le mode normal est |                                                                                                    |                            |  |

Par défaut, le système est réglé sur <u>Mode normal</u>. Le mode normal est activé pour une durée illimitée. Inutile de régler de dates pour le mode normal.

Le réglage des modes spéciaux s'effectue à l'aide du menu principal. Pour accéder au menu principal, entrez le code de sécurité.

Voir Saisie du code de sécurité, page 15.

i

Le système affiche le menu principal.

| Étape | Action | Description                                                                                                    | Affichage                                                                                                    |
|-------|--------|----------------------------------------------------------------------------------------------------|----------------------------------------------------------------------------------------------------|
| 1er   | Ø,Ø    | Appuyez sur <sup>™</sup> ou <sup>™</sup> jusqu'à<br>ce que <b>MODE SPECIAL</b> soit<br>sélectionné.                                   | Hiérarchisation des clés<br>Associer FS<br>Reset<br>Fonctions spéciales<br>Versions<br>Config entrée<br>Mode spécial |
| 2e    | ОК     | Appuyez sur OK.                                                                                                    | Mode normal<br>Jour .Mois .Année<br>21.01.2000<br>21.01.2000                                                         |
| Зе    | Ø,Ø    | Appuyez sur 🛛 ou 🕅 pour<br>basculer entre Mode<br>normal, Ts utilisateurs tjrs<br>et Que utilisatrs perma.                            | Tous les utilisateurs toujours<br>Jour Mois Année<br>21.01.2000<br>21.01.2000                                        |
| 4e    | ОК     | Appuyez sur OK.                                                                                                    | Tous les utilisateurs toujours<br>Jour. Mois Année<br>21.01.2000<br>21.01.2000                                       |
| 5e    | Ø,Ø    | Appuyez sur 🛛 ou 🛛 pour<br>sélectionner le jour.                                                                                      | Tous les utilisateurs toujours<br>Jour. Mois. Année<br>15.01.2000<br>21.01.2000                                      |
| 6e    | ОК     | Appuyez sur OK.                                                                                                    | Tous les utilisateurs toujours<br>Jour . Mois . Année<br>15.01.2000<br>21.01.2000                                    |
| 7e    | Ø,Ø    | Répétez 5 fois les étapes 5<br>et 6 pour régler le jour, le<br>mois et l'année pour la date<br>de début et de fin du mode<br>spécial. | Tous les utilisateurs toujours<br>Jour .Mois .Année<br>15.12.2014<br>18.12.2014                                      |
| 8e    | ОК     | Appuyez sur OK.                                                                                                    | Hiérarchisation des clés<br>Associer FS<br>Reset<br>Fonctions spéciales<br>Versions<br>Config entrée<br>Mode spécial |

Le mode spécial a été réglé.

# Application

L'application principale du produit est l'ouverture de porte. Le système se trouve en mode normal.

Ouverture de porte

| Étape | Action                       | Description                                         | Affichag | e                                         |
|-------|------------------------------|-----------------------------------------------------|----------|-------------------------------------------|
| 1er   |                              | Passez un doigt enregistré<br>sur le capteur.       |          | La DEL d'état<br>est verte.               |
|       |                              |                                                     |          | La DEL d'état<br>est rouge.               |
|       |                              | Le doigt n'a pas été<br>reconnu. Répétez l'étape 1. | -        | -                                         |
| 2e    | Aucune action<br>nécessaire. | La porte s'ouvre.                                   |          | La DEL d'état<br>est allumée et<br>bleue. |

Le système se trouve en mode normal.

La suppression d'un utilisateur se réfère toujours au nom d'utilisateur et à tous les doigts de l'utilisateur.

La suppression de doigts individuels d'un utilisateur est également possible.

Voir Suppression de doigts individuels d'un utilisateur, page 42.

La suppression d'un utilisateur est réalisée à l'aide du menu principal. Pour accéder au menu principal, entrez le code de sécurité.

Voir Saisie du code de sécurité, page 15.

Le système affiche le menu principal.

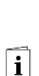

i

Supprimer

utilisateur

| Étape | Action    | Description                                                                                      | Affichage                                                                                                    |
|-------|-----------|--------------------------------------------------------------------------------------------------|----------------------------------------------------------------------------------------------------|
| 1er   | Ø,Ø       | Appuyez sur 🛛 ou 🗹 jusqu'à<br>ce que <b>SUPPRIMER</b><br><b>UTILISATEUR</b> soit<br>sélectionné. | Nouvel utilisateur<br>Supprimer utilisateur<br>Logging<br>Modifier durée relais<br>Définir horaires<br>Code de sécurité<br>Hiérarchisation des clés |
| 2e    | ОК        | Appuyez sur OK.                                                                                  | Supprimer utilisateur           EXEMPLE         3           02N                                                                                     |
| 3е    | $\otimes$ | Appuyez sur ∑ jusqu'à ce<br>que l'utilisateur souhaité soit<br>sélectionné.                      | Supprimer utilisateur           EXEMPLE         3           02N                                                                                     |
| 4e    | ОК        | Appuyez sur OK. Le s<br>correspond à "Supprimer".                                                | Supprimer utilisateur           EXEMPLE                                                                                                    |
| 5e    | ОК        | Appuyez sur OK.                                                                                  | EXEMPLE<br>supprimer ? [OK]                                                                                                    |
| 6e    | ОК        | Appuyez sur OK.<br>L'utilisateur est supprimé.                                                   | Supprimer utilisateur           D1N           02N           03N           04N           05N           06N                                           |
| 7e    | ESC       | Appuyez sur ÉCHAP.                                                                               | Nouvel utilisateur<br>Supprimer utilisateur<br>Logging<br>Modifier durke relais<br>Définir horaires<br>Code de sécurité<br>Hiérarchisation des clés |

L'utilisateur a été supprimé. Le système affiche le menu principal.

Suppression de doigts individuels d'un utilisateur

i

Vous pouvez supprimer des doigts individuels d'un utilisateur. La suppression de doigts individuels d'un utilisateur est réalisée à l'aide du menu principal. Pour accéder au menu principal, entrez le code de sécurité.

Voir Saisie du code de sécurité, page 15.

Le système affiche le menu principal.

| Étape | Action       | Description                                                                                      | Affichage                                                                                                    |
|-------|--------------|--------------------------------------------------------------------------------------------------|----------------------------------------------------------------------------------------------------|
| 1er   | Ø,Ø          | Appuyez sur 🛛 ou 🗹 jusqu'à<br>ce que <b>SUPPRIMER</b><br><b>UTILISATEUR</b> soit<br>sélectionné. | Nouvel utilisateur<br>Supprimer utilisateur<br>Logging<br>Modifier durée relais<br>Définir horaires<br>Code de sécurité<br>Hiérarchisation des clés |
| 2e    | OK           | Appuyez sur OK.                                                                                  | Supprimer utilisateur           EXEMPLE         3           02N                                                                                     |
| Зе    | $\bigotimes$ | Appuyez sur ∑ jusqu'à ce<br>que l'utilisateur souhaité soit<br>sélectionné.                      | Supprimer utilisateur           EXEMPLE         3           02N         03N           04N         05N           05N         06N                     |
| 4e    | OK           | Appuyez sur OK. Le s<br>correspond à "Supprimer".                                                | Supprimer utilisateur           EXEMPLE         13           02N            03N            04N            05N            06N                        |
| 5e    | Ø, Ø         | Appuyez sur 🛛 ou 🕅 pour<br>sélectionner le doigt à<br>supprimer.                                 | Supprimer utilisateur           IPXEMPLE         I++++++3           02N                                                                             |
| 6e    | ОК           | Appuyez sur OK.                                                                                  | EXEMPLE<br>Index.dr C3<br>supprimer? [OK]                                                                                                    |
| 7e    | OK           | Appuyez sur OK. Le doigt est supprimé.                                                           | Supprimer utilisateur           D2K                                                                                                    |
| 8e    | ESC          | Appuyez sur ÉCHAP.                                                                               | Nouvel utilisateur<br>Supprimer utilisateur<br>Logging<br>Modifier durée relais<br>Définir horaires<br>Code de sécurité<br>Hiérarchisation des dés  |

Le doigt a été supprimé. Le système affiche le menu principal.

# Consultation de logging

Vous pouvez consulter les 50 dernières actions d'accès avec **LOGGING**. Les actions d'accès sont identifiées par des codes :

| Code de<br>l'action | Action d'accès                                                                                                    |                                                                           |  |
|---------------------|----------------------------------------------------------------------------------------------------|---------------------------------------------------------------------------|--|
| 0                   | Accès accordé avec le doigt.                                                                                             |                                                                           |  |
| 1                   | Accès accordé avec le bouto                                                                                              | n-poussoir.                                                               |  |
| 2                   | Accès refusé car l'utilisateur est limité par une tranche horaire.                                                       |                                                                           |  |
| 3                   | Accès refusé car l'utilisateur                                                                                           | est désactivé.                                                            |  |
| 4                   | Accès refusé car le doigt de reconnu.                                                                                    | l'utilisateur n'a pas été                                                 |  |
| 6                   | Redémarrage du contrôleur.                                                                                               |                                                                           |  |
| 8                   | Accès refusé car le doigt                                                                                                | Le doigt est inconnu                                                      |  |
|                     | de l'utilisateur a été<br>refusé. Le relais de refus a<br>commuté. Un doigt peut<br>être refusé pour quatre<br>raisons : | Le doigt n'a pas accès<br>pendant cette plage<br>horaire                  |  |
|                     |                                                                                                    | Le doigt ou l'utilisateur est<br>désactivé                                |  |
|                     |                                                                                                    | Le doigt ne peut pas<br>exécuter d'action sur ce<br>lecteur d'empreintes. |  |
| 9                   | Accès accordé avec le doigt.<br>active.                                                                                  | L'entrée numérique 1 était                                                |  |
| A                   | Accès via le relais 1 refusé. L'entrée numérique 1 était active.                                                         |                                                                           |  |
| В                   | Accès via les relais 1 et 2 refusé. L'entrée numérique 1 était active.                                                   |                                                                           |  |
| С                   | Accès via les relais 1, 2 et 3 refusé. L'entrée numérique 1 était active.                                                |                                                                           |  |
| D                   | Accès via le bouton-poussoir<br>ou 3. L'entrée numérique 1 e                                                             | avec l'entrée numérique 2<br>était active.                                |  |
|                     |                                                                                                    |                                                                           |  |

Le logging indique qui a obtenu ou non l'accès, quand et sur quel lecteur d'empreintes. Lorsque l'accès a été accordé, le relais qui a commuté s'affiche également.

## AVIS

Vous pouvez sauvegarder les données de logging sur l'ordinateur à l'aide de l'*ekey home/multi updatekit* pour leur traitement ultérieur.

Voir le document "Mode d'emploi ekey multi Fonctions PC".

La consultation du logging est réalisée à l'aide du menu principal. Pour accéder au menu principal, entrez le code de sécurité.

Voir Saisie du code de sécurité, page 15.

Le système affiche le menu principal :

| Étape | Action | Description                                                                                                    | Affichage                                                                                                    |
|-------|--------|----------------------------------------------------------------------------------------------------|----------------------------------------------------------------------------------------------------|
| 1er   | ⊘,⊗    | Appuyez sur ☐ ou ☑ jusqu'à<br>ce que <b>LOGGING</b> soit<br>sélectionné.                                                      | Nouvel utilisateur<br>Supprimer utilisateur<br>Logsing<br>Modifier durée relais<br>Définir horaires<br>Code de sécurité<br>Hiérarchisation des clés |
| 2e    | ОК     | Appuyez sur OK. La liste est<br>classée par ordre<br>chronologique. L'entrée la<br>plus récente apparaît<br>toujours en haut. | $\begin{array}{c c c c c c c c c c c c c c c c c c c $                                                                                              |
| 3e    | ESC    | Appuyez sur ÉCHAP.                                                                                                    | Nouvel utilisateur<br>Supprimer utilisateur<br>Jogeine<br>Modifier durée relais<br>Définir horaires<br>Code de sécurité<br>Hiérarchisation des clés |

Le logging s'est affiché. Le système affiche le menu principal.

Vous pouvez consulter le numéro de version du firmware et le nombre de doigts enregistrés par chaque appareil du système.

La consultation de ces données est réalisée à l'aide du menu principal. Pour accéder au menu principal, entrez le code de sécurité. Consultation des versions du firmware et du nombre de doigts

i

i

i

Voir Saisie du code de sécurité, page 15.

Le système affiche le menu principal.

| Étape | Action | Description                                                               | Affichage                                                                                                    |
|-------|--------|---------------------------------------------------------------------------|----------------------------------------------------------------------------------------------------|
| 1er   | ⁄⊘,⊗   | Appuyez sur 🛛 ou 🕅 jusqu'à<br>ce que <b>VERSIONS</b> soit<br>sélectionné. | Définir horaires<br>Code de sécurité<br>Hiérarchisation des clés<br>Associer FS<br>Reset<br>Fonctions spéciales<br>Versions                                                                                                    |
| 2e    | ОК     | Appuyez sur OK.                                                           | Versions           4COPCH         2.01.31.18         29           PM         6.11.07.16         29           EL         6.11.07.16         29           GAR         6.11.07.16         28           AL         6.11.07.16         25 |
|       |        |                                                                           | 2.01.31.18 : Numéro de<br>version du logiciel<br>29 : Nombre de doigts<br>enregistrés                                                                                                    |
| Зе    | OK ESC | Appuyez sur OK ou sur<br>ÉCHAP.                                           | Définir horaires<br>Code de sécurité<br>Hiérarchisation des clés<br>Associer FS<br>Reset<br>Fonctions spéciales<br>Versions                                                                                                    |

Les versions de firmware et le nombre de doigts se sont affichés. Le système affiche le menu principal.

Ajout de lecteurs d'empreintes

Avec **ASSOCIER FS**, vous pouvez ajouter de nouveaux lecteurs d'empreintes au système. Vous pouvez ajouter jusqu'à quatre lecteurs d'empreintes au système.

## Installation de nouveaux lecteurs d'empreintes

| • |  |
|---|--|
| 1 |  |
|   |  |

Voir Topologie de réseau et terminaison, page 12 et Installation, page 13.

## Mise en service de nouveaux lecteurs d'empreintes

La mise en service couple le contrôleur et les nouveaux lecteurs d'empreintes.

La mise en service des nouveaux lecteurs d'empreintes s'effectue à l'aide du menu principal. Pour accéder au menu principal, entrez le code de sécurité.

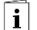

Voir Saisie du code de sécurité, page 15.

Le système affiche le menu principal.

| Étape | Action | Description                                                                                                    | Affichage                                                                                                    |
|-------|--------|----------------------------------------------------------------------------------------------------|----------------------------------------------------------------------------------------------------|
| 1er   | Ø,Ø    | Appuyez sur 🕅 ou 🕅<br>jusqu'à ce que <b>ASSOCIER</b><br><b>FS</b> soit sélectionné.                                                                      | Supprimer utilisateur<br>Logging<br>Modifier durée relais<br>Définir horaires<br>Code de sécurité<br>Hiérarchisation des dés<br>Associer FS                                             |
| 2e    | OK     | Appuyez sur OK. Les<br>lecteurs d'empreintes déjà<br>installés s'affichent.                                                                              | Associer FS<br>PM - 80137730130446<br>EL - 80131050120738<br>GAR - 80156834140955<br>FS4 -<br>- Chercher FS                                                                             |
| 3e    | 8,8    | Appuyez sur A ou M<br>jusqu'à ce que <u>Chercher</u><br><u>FS</u> soit sélectionné.                                                                      | Associer FS PM - 80137730130446 EL - 80131050120738 GAR - 8015631410955 FS4 - Chercher FS Chercher FS Les DEL d'état des lecteurs d'empreintes déjà installés clignotent en orange.     |
| 4e    | ОК     | Appuyez sur OK. Un point<br>s'affiche pour chaque<br>lecteur d'empreintes<br>trouvé : _]. Par ex. FS4 a<br>été trouvé.                                   | Associer FS<br>EL - 8013050120738<br>GAR - 8013605120738<br>GAR - 80156834140955<br>- Chercher FS<br>Chercher FS<br>(ignote ou<br>devient bleue<br>selon le<br>lecteur<br>d'empreintes. |
| 5e    | ⊗,⊗    | Appuyez sur 🔀 ou 🕅 pour<br>sélectionner l'un des<br>nouveaux lecteurs<br>d'empreintes.                                                                   | Associer FS           PM         80137730130446           EL         80131050120738           GAR         80156834140955           ISA            - Chercher FS                         |
| 6e    | OK     | Appuyez sur OK.                                                                                                    | Associer FS           PM         80137730130446           EL         80131050120738           GAR         80156834140955           FS4            - Chercher FS                         |
| 7e    |        | Appuyez sur $\boxed{N}$ ou $\boxed{N}$ pour<br>sélectionner la position 1<br>du nom du nouveau<br>lecteur d'empreintes. Par<br>exemple $\underline{A}$ . | Associer FS           PM          80137730130446           EL          80131050120738           GAR          5.                -         Chercher FS                                    |

| Étape | Action | Description                                                                                                    | Affichage                                                                                                    |                                                                        |
|-------|--------|----------------------------------------------------------------------------------------------------|----------------------------------------------------------------------------------------------------|------------------------------------------------------------------------|
| 8e    | ⊗,⊗    | Répétez 3 fois les étapes 6<br>et 7 jusqu'à ce que le nom<br>du lecteur d'empreintes<br>soit complet. Par ex. <u>AL</u> .<br>Les espaces sont<br>possibles. | Associer FS<br>PM 80137730130<br>EL 801310501207<br>GAR 801568341409<br>AL<br>- Chercher FS                                                                                        | 446  <br>38<br>155                                                     |
| 9e    | OK     | Appuyez sur OK.                                                                                                    | Passer un<br>doigt sur :<br>AL<br>ou<br>touche [ÉCHAP]                                                                                                    |                                                                        |
| 10e   |        | Passez le doigt sur le<br>capteur du nouveau<br>lecteur d'empreintes.                                                                                       | Associer FS           PM         - 80137730130           EL        801503207           GAR        801563341400           AL.        801449111307           - Chercher FS         - | 446<br>38<br>555<br>770<br>La DEL d'état<br>est orange et<br>clignote. |
| 11e   | Ø,Ø    | Répétez les étapes 5 à 10<br>pour mettre en service<br>d'autres lecteurs<br>d'empreintes.                                                                   |                                                                                                    |                                                                        |
| 12e   | ESC    | Appuyez sur ÉCHAP.                                                                                                    | Système ok<br>Lu 15.07.2013<br>17:37:15<br>80132420130741<br>Code :                                                                                                    | 97                                                                     |
|       |        |                                                                                                    |                                                                                                    | La DEL d'état<br>est allumée<br>et bleue.                              |

Le nouveau lecteur d'empreintes a été mis en service. Vous devez maintenant synchroniser les traces digitales.

Voir Synchronisation des traces digitales, page 48.

## Synchronisation des traces digitales

Vous devez toujours synchroniser les traces digitales dans les cas suivants :

- Vous avez ajouté un nouveau lecteur d'empreintes au système
- Vous avez remplacé un lecteur d'empreintes dans le système.

Les traces digitales ne seront pas reconnues et l'accès sera refusé si vous n'effectuez pas la synchronisation.

La synchronisation des traces digitales est réalisée à l'aide du menu principal. Pour accéder au menu principal, entrez le code de sécurité.

i

Le système affiche le menu principal.

Avant de commencer la synchronisation, identifiez le nombre de doigts enregistrés sur chaque lecteur d'empreintes sous **VERSIONS**. Voir Consultation des versions du firmware et du nombre de doigts, page 45.

AVIS

Vous utiliserez ces informations dans le cadre de la synchronisation.

## ATTENTION

Pour la synchronisation, ne choisissez pas un lecteur d'empreintes qui vient d'être ajouté.

À défaut, tous les doigts seront supprimés du système.

Choisissez le lecteur d'empreintes possédant le plus grand nombre de traces digitales enregistrées.

| Étape | Action | Description                                                                                                    | Affichage                                                                                                    |
|-------|--------|----------------------------------------------------------------------------------------------------|----------------------------------------------------------------------------------------------------|
| 1er   | 8,8    | Appuyez sur ki ou ki jusqu'à ce que <b>ASSOCIER FS</b> soit sélectionné.                                                                                                    | Supprimer utilisateur<br>Logging Modifier durée relais<br>Définir horaires<br>Code de sécurité<br>Hiérarchisation des clés<br>Associer FS                                                     |
| 2e    | OK     | Appuyez sur OK. Les lecteurs d'empreintes installés s'affichent.                                                                                                    | Associer FS           PM         • 80137730130446           EL         • 80131050120738           GAR         • 80156834140955           AL.         • 80144911130770           • Chercher FS |
| Зе    | 2,2    | Appuyez sur 🕅 ou 🕅 pour<br>sélectionner l'un des anciens<br>lecteurs d'empreintes<br>possédant le nombre de<br>traces digitales le plus<br>élevé. Les traces digitales<br>seront remises par ce<br>lecteur d'empreintes aux<br>nouveaux lecteurs<br>d'empreintes. | Associer FS PM - 80137730130446 EL - 80131050120738 (GAR - 8015883140955 AL 8014491130770 - Chercher FS                                                                                       |
| 4e    | OK     | Appuyez sur OK.                                                                                                    | Associer FS           PM         - 80137730130446           EL         - 8013005020738           GAR         - 80156834140955           AL.         - 8014911130770           - Chercher FS   |
| 5e    | OK     | Appuyez 4 fois sur OK.                                                                                                    | Associer FS PM - 80137730130446 EL - 80131050120738 GAR - 80156834140955 AL 80144911130770 - Chercher FS                                                                                      |

i

!

A

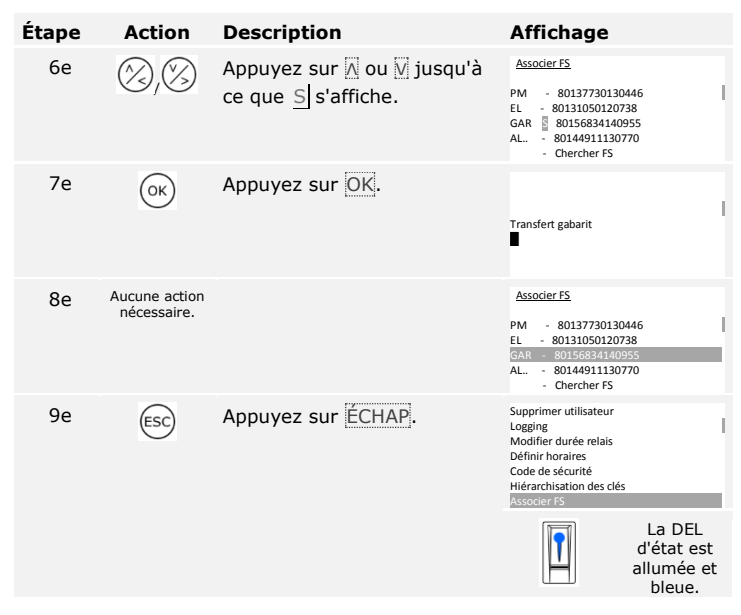

Les traces digitales ont été synchronisées. Le système affiche le menu principal.

| 2                          | AVIS                                                                                                    |
|----------------------------|----------------------------------------------------------------------------------------------------|
|                            | La hiérarchisation des clés reste inchangée après l'installation d'un<br>nouveau lecteur d'empreintes. Aucune clé n'est associée<br>automatiquement aux nouveaux lecteurs d'empreintes. Modifiez la<br>hiérarchisation des clés selon votre nouvelle application ou exigence. |
|                            |                                                                                                    |
| i                          | Voir Modification de la hiérarchisation des clés prédéfinie, page 21.                                                                                                    |
|                            |                                                                                                    |
| Suppression<br>de lecteurs | Avec <b>ASSOCIER FS</b> , vous pouvez supprimer des lecteurs d'empreintes du système.                                                                                                    |
| a empreintes               | La suppression de lecteurs d'empreintes du système s'effectue à l'aide du<br>menu principal. Pour accéder au menu principal, entrez le code de<br>sécurité.                                                                                                    |
| i                          | Voir Saisie du code de sécurité, page 15.                                                                                                    |
|                            | Le système affiche le menu principal.                                                                                                    |

| Étape | Action | Description                                                                     | Affichage                                                                                                    |
|-------|--------|---------------------------------------------------------------------------------|----------------------------------------------------------------------------------------------------|
| 1er   | Ø,Ø    | Appuyez sur 🛛 ou 🗹 jusqu'à<br>ce que <b>ASSOCIER FS</b> soit<br>sélectionné.    | Supprimer utilisateur<br>Logging<br>Modifier durée relais<br>Définir horaires<br>Code de sécurité<br>Hiérarchisation des clés<br>Associer FS                                                                                                    |
| 2e    | ОК     | Appuyez sur OK. Les<br>lecteurs d'empreintes<br>installés s'affichent.          | Associer FS           PM         • 80137730130446           EL         • 80131050120738           GAR         • 80156834140955           FS4         •           • Chercher FS                                                                                                    |
| 3e    | Ø,Ø    | Appuyez sur № ou № pour<br>sélectionner le lecteur<br>d'empreintes à supprimer. | Associer FS           PM         - 80137730130446           EL         - 80131050120738           GAR         - 80156834140955           FS4         -           - Chercher FS                                                                                                    |
| 4e    | OK     | Appuyez sur OK.                                                                 | Associer FS           PM         - 80137730130446         [           EL         - 80131050120738         [           GAR         - 80156834140955         [           AL         - 80144911130770         -           - Chercher FS         [         [                                      |
| 5e    | ОК     | Appuyez 4 fois sur OK.                                                          | Associer FS           PM         - 80137730130446            EL         - 80131050120738            GAR         - 80156834140955            AL.         - 80144911130770            - Chercher FS                                                                                             |
| 6e    | Ø,Ø    | Appuyez sur ∑ ou ∑ jusqu'à<br>ce que D (Delete) s'affiche.                      | Associer FS PM - 80137730130446 EL - 80131050120738 GAR 80156834140955 AL 80144911130770 - Chercher FS                                                                                                    |
| 7e    | ОК     | Appuyez sur OK.                                                                 | Associer FS           PM         -         80137730130446                     EL         -         80131050120738                     GAR         -         -         Chercher FS           AL         -         80144911130770         -           -         Chercher FS         -         - |
| 8e    | ESC    | Appuyez sur ÉCHAP.                                                              | Supprimer utilisateur<br>Logging<br>Modifier durée relais<br>Définir horaires<br>Code de sécurité<br>Hiérarchisation des clés<br>Associer 75                                                                                                    |

Le lecteur d'empreintes a été supprimé. Le système affiche le menu principal.

## AVIS

1

Lorsque vous avez supprimé tous les lecteurs d'empreintes, toutes les données utilisateur sont supprimées.

Le système retrouve le réglage par défaut.

## Rétablissement du réglage par défaut du système

## AVIS

- Tous les utilisateurs et doigts sont supprimés de manière définitive.
- Les plages horaires sont supprimées de manière définitive.
- Le code de sécurité est réglé sur 99.
- $\hfill\square$  Le contrôleur et le lecteur d'empreintes ne sont plus couplés.
- Les temps de commutation du/des relais sont réglés sur 3 s.

La restauration des réglages par défaut est réalisée à l'aide du menu principal. Pour accéder au menu principal, entrez le code de sécurité.

i

Voir Saisie du code de sécurité, page 15.

Le système affiche le menu principal.

| Étape | Action | Description                                                                                                    | Affichage                                                                                                    |
|-------|--------|----------------------------------------------------------------------------------------------------|----------------------------------------------------------------------------------------------------|
| 1er   | Ø,Ø    | Appuyez sur ☐ ou ☑ jusqu'à<br>ce que <b>RESET</b> soit<br>sélectionné.                                                                                                    | Logging<br>Modifier durée relais<br>Définir horaires<br>Code de sécurité<br>Hiérarchisation des clés<br>Associer FS<br>Reset |
| 2e    | ОК     | Appuyez sur OK.                                                                                                    | Reset<br>Rétablir configuration<br>par défaut<br>Code : 9                                                                    |
| Зе    | Ø,Ø    | Appuyez sur < ou > pour<br>sélectionner l'emplacement<br>1 du code de sécurité.                                                                                                    | <u>Reset</u><br>Rétablir configuration<br>par défaut<br>Code : <u>5</u>                                                      |
| 4e    | ОК     | Appuyez sur OK.                                                                                                    | <u>Reset</u><br>Rétablir configuration<br>par défaut<br>Code : 5 <u>9</u>                                                    |
| 5e    | 2,3    | Répétez les étapes 3 et 4<br>jusqu'à ce que vous ayez<br>sélectionné tous les<br>emplacements du code de<br>sécurité. Les espaces sont<br>possibles. Dès que vous<br>entrez un espace, la saisie<br>se termine. | Reset<br>Rétablir configuration<br>par défaut<br>Code : 543210                                                               |

| Étape | Action                       | Description     | Affichage                                                                               |
|-------|------------------------------|-----------------|-----------------------------------------------------------------------------------------|
| 6e    | ОК                           | Appuyez sur OK. | Reset<br>Rétablir configuration<br>par défaut<br>Code : 543210                          |
| 7e    | Aucune action<br>nécessaire. |                 | 4COPCH 2.01.31.18<br>Deutsch<br>English<br>Français<br>Italiano<br>Slovenščina<br>Česky |

Vous pouvez remettre en service le système.

Voir Mise en service des appareils et réglage du mode normal, page 13.

Nous améliorons régulièrement nos produits et y ajoutons de nouvelles fonctions. Vous pouvez effectuer une mise à jour logicielle sur le lecteur d'empreintes et sur le contrôleur. Pour de plus amples informations, veuillez vous adresser à votre revendeur.

## Mise à jour logicielle

i

# Signalisation des pannes et dépannage

| Affichage                                                                             | Signification                                                                                                    | Solution                                                                                                    |
|---------------------------------------------------------------------------------------|----------------------------------------------------------------------------------------------------|----------------------------------------------------------------------------------------------------|
| CO : 801324320130741<br>2.01.31.18<br>FS : -<br>Pas de lecteur !                      | Pas de connexion<br>de données au<br>lecteur<br>d'empreintes.                                                                | Vérifiez le câblage et<br>l'alimentation électrique.                                                                                                    |
| 99 doigts déjà<br>enregistrés                                                         | Limite de 99<br>doigts atteinte.                                                                                             | Supprimez des doigts.                                                                                                    |
| Système ok 09<br>CO: 801324320130741<br>2.01.31.18<br>Verrouillage pendant 30 minutes | 3 saisies<br>incorrectes du<br>code de sécurité.<br>Verrouillage du<br>système pendant<br>30 minutes.                        | Entrez le code de sécurité<br>correct après 30 minutes. Le<br>verrouillage de 30 minutes ne<br>s'écoule que si l'alimentation<br>électrique et la connexion de<br>données sont maintenues.                                                                 |
| Système ok 09<br>Fr 05.12.2014<br>14:18:40<br>Off:FS1<br>80132420130741<br>Code :     | Le contrôleur ne<br>parvient pas à<br>établir la<br>connexion avec le<br>lecteur<br>d'empreintes<br>affiché, par ex.<br>FS1. | Vérifiez si le lecteur<br>d'empreintes est sous tension.<br>Au moins une DEL doit<br>s'allumer ou clignoter. Vérifiez<br>la connexion de la ligne de<br>bus entre le lecteur<br>d'empreintes et le contrôleur.<br>Vérifiez les réglages de<br>terminaison. |

| Affichage   |                                                                                                  | Signification                                                                                                    | Solution                                                                                                    |
|-------------|--------------------------------------------------------------------------------------------------|----------------------------------------------------------------------------------------------------|----------------------------------------------------------------------------------------------------|
| need update |                                                                                                  | Need Update.                                                                                                    | Le firmware du contrôleur doit<br>être mis à jour.                                                                                                    |
|             | La DEL d'état<br>est rouge.                                                                      | Le doigt n'a pas<br>été reconnu.                                                                                                    | Passez à nouveau le doigt sur<br>le capteur ou vérifiez dans le<br>menu <b>VERSIONS</b> combien de<br>doigts sont enregistrés sur<br>chaque lecteur d'empreintes.<br>Si le nombre est différent,<br>synchronisez les traces<br>digitales. |
|             | La DEL d'état<br>est verte,<br>mais le relais<br>ne commute<br>pas.                              | Association<br>d'appareils<br>incorrecte.                                                                                                    | Effectuez à nouveau le couplage.                                                                                                    |
|             | La DEL d'état<br>est orange et<br>clignote.                                                      | Pas de liaison de<br>bus avec le<br>contrôleur.                                                                                                    | Vérifiez le câblage ou mettez<br>en service l'appareil.                                                                                                    |
|             | La DEL d'état<br>est verte, les<br>DEL de<br>fonctionneme<br>nt sont<br>rouges et<br>clignotent. | Le doigt a été<br>reconnu mais<br>l'accès est refusé<br>: limitation par-<br>tranche horaire<br>sur ce lecteur<br>d'empreintes,<br>mode <u>Contrôle</u><br><u>R1</u> réglé sur<br>l'entrée<br>numérique 1, clé<br>inutilisable ou<br>utilisateur<br>désactivé. | Vérifiez les réglages de doigt<br>ou d'utilisateur ou la<br>hiérarchisation des clés.                                                                                                    |
|             | La DEL d'état<br>clignote<br>alternativem<br>ent en rouge<br>et vert.                            | Le capteur est<br>encrassé ou<br>humide.                                                                                                    | Nettoyez le capteur ou séchez-le.                                                                                                    |

| Affichage   | Signification                                                       | Solution                                             |
|-------------|---------------------------------------------------------------------|------------------------------------------------------|
| ekey home/r | L'ordinateur ne<br>trouve pas les<br>appareils de votre<br>système. | Vérifiez le câblage et la terminaison des appareils. |

Si ces solutions ne résolvent pas le problème, le système doit être contrôlé par ekey biometric systems GmbH. Renvoyez le système dans un emballage adapté. Si l'emballage n'est pas adapté, vous risquez de perdre le droit à la garantie.

# Maintenance

En principe, le système ne nécessite pas de maintenance. La surface de détection se nettoie quasiment automatiquement par son utilisation répétée (passage du doigt). Si le lecteur d'empreintes est malgré tout encrassé, nettoyez-le avec un chiffon humide (pas trempé) et doux. Utilisez de l'eau sans détergents. Opérez avec précaution dans la zone de détection.

# Démontage et élimination

Conformément à la directive 2002/96/CE du Parlement européen et du Conseil du 27 janvier 2003 relative à la mise sur le marché, la reprise et l'élimination respectueuse de l'environnement des déchets d'équipements électriques et électroniques (DEEE), les équipement électriques et électroniques usagés livrés après le 13 août 2005 doivent être retournés pour être recyclés et non pas jetés avec les ordures ménagères. Étant donné que les directives relatives à l'élimination peuvent différer d'un pays à l'autre au sein de la CE, veuillez vous renseigner auprès de votre revendeur si nécessaire.

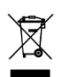

# Déclaration de conformité

Par la présente, la société ekey biometric systems GmbH déclare que le produit satisfait aux réglementations en vigueur de la directive 2004/108/CE de l'Union européenne relative à la compatibilité électromagnétique. La déclaration de conformité complète est disponible à l'adresse <u>http://www.ekey.net/downloads</u>.

# Propriété intellectuelle

Copyright © 2015 ekey biometric systems GmbH.

Les informations, illustrations et toutes les idées contenues dans le présent mode d'emploi sont soumises aux lois sur les droits d'auteur en vigueur. Toute distribution, remise ou transmission de tout ou partie de ce contenu à un tiers nécessite l'accord écrit préalable de la société ekey biometric systems GmbH. Documentation traduite.

#### Autriche

ekey biometric systems GmbH Lunzerstraße 89, A-4030 Linz Tél.: +43 732 890 500 2500 office@ekey.net

#### Suisse & Liechtenstein

ekey biometric systems Est. Landstrasse 79, FL-9490 Vaduz Tél.: +41 71 560 54 80 office@ekey.ch

## Italie

ekey biometric systems Srl. Via del Vigneto, 35/A, I-39100 Bolzano Tél.: +39 0471 922 712 italia@ekey.net

## Allemagne

ekey biometric systems Deutschland GmbH Liebigstraße 18, D-61130 Nidderau Tél.: +49 6187 906 960 deutschland@ekey.net

## Adriatique orientale

ekey biometric systems d.o.o. Vodovodna cesta 99, SLO-1000 Ljubljana Tél.: +386 1 530 94 95 info@ekey.si

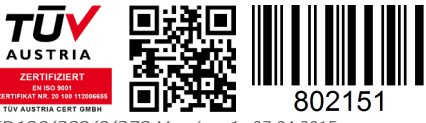

ID190/389/0/278 Version 1, 07.04.2015

Made in Austria